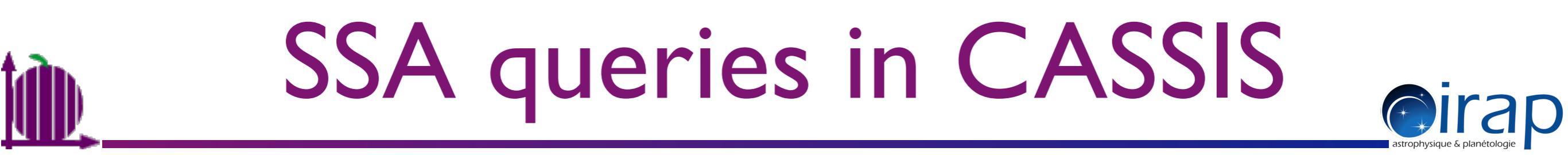

http://cassis.irap.omp.eu

Sandrine BOTTINELLI, 2014-03-19

# ۱ÌD)

#### SSA queries in CASSIS

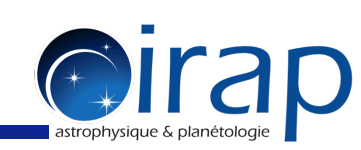

#### Click on VO $\rightarrow$ SSA Query ; this will open a Simple Spectral Access window

| 00                        |                     | Cassis 3.7 beta - d    | atabase from | SOLITE (cassis20140                     | 206-HFS-FC  | RCOM-I  | RAP.db)  |               |           |       |
|---------------------------|---------------------|------------------------|--------------|-----------------------------------------|-------------|---------|----------|---------------|-----------|-------|
| File Edit Models Vie      | ew Scripts W        | indows Templates       | Configuratio | VO Help<br>Create Hub<br>Connect to Hub |             |         |          |               |           |       |
| Rotational Diagram        | Full Spectrum       |                        |              | Disconnect from H                       | łub         |         |          |               |           |       |
|                           |                     | Frequency              | / [GHz]      | Send to                                 | •           | InfoPar | nel Ove  | erlays Spec   | ies Fit   | Tools |
| 500                       | 750                 | 1000                   | 1250         | SSA Query                               |             | Thresh  | olds and | Settings      |           |       |
|                           | I                   | I                      | I            |                                         |             | Eup n   | nin :    | 0.0 max : 1   | 150.0 K 👻 |       |
| 000                       |                     |                        | Simp         | le Spectral Access (SSA)                |             |         |          |               |           | -     |
| Registry & Services selec | tion                |                        | Rec          | uest<br>abal Parameters                 |             |         | Ontional | Parameters    |           |       |
| Registry: http://registry | .euro-vo.org/serv   | vices/RegistrySearch 💌 | Query        | Object name:                            |             |         | Use      | Name          | Va        | lue   |
| 6dF DR3 Simple Spe        | ectra Access        |                        | <b>_</b>     | Object name:                            | Reso        | ive     |          |               |           |       |
| A High Paralution         | Ctallar Library for | Evolutionany P         |              | RA: D                                   | EC:         |         |          |               |           | -     |
| A High-Kesolution         | Stellar Library for | Evolutionary P         |              | SIZE:                                   |             |         |          |               |           |       |
| Allard, COND 2000         |                     |                        |              |                                         |             |         |          |               |           |       |
| Allard, DUSTY 2000        |                     |                        |              | BAND:                                   |             |         |          |               |           |       |
| Allard, NextGen           |                     |                        |              | TIME:                                   |             |         |          |               |           |       |
| AXIS-XMS Ontical St       | pectra              |                        |              | CORMAT: Rono                            |             |         |          |               |           |       |
|                           | , pectru            |                        |              | FORMAT: none                            |             | •       |          |               |           |       |
| Be Stars Spectra dat      | abase               |                        | • Qu         | ery                                     |             |         |          |               |           |       |
| Deselect all              | Select a            | Add service            | <\$          | ERVER>?REQUEST=queryD                   | ata&        |         |          |               | Advanced  | Query |
| Results                   |                     |                        |              |                                         |             |         |          |               |           |       |
|                           |                     |                        |              |                                         |             |         |          |               |           |       |
|                           |                     |                        |              |                                         |             |         |          |               |           |       |
|                           |                     |                        |              |                                         |             |         |          |               |           |       |
|                           |                     |                        |              |                                         |             |         |          |               |           |       |
|                           |                     |                        |              |                                         |             |         |          |               |           |       |
|                           |                     |                        |              |                                         |             |         |          |               |           |       |
|                           |                     |                        |              |                                         |             |         |          |               |           |       |
|                           |                     |                        |              |                                         |             |         |          |               |           |       |
|                           |                     |                        |              |                                         |             |         |          |               |           |       |
|                           | Deselect all        | Download selected      | Download all | Display selected                        | Display all | Ope     | n with   | Clear results |           |       |

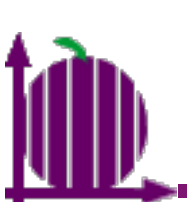

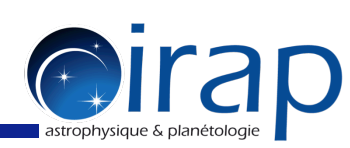

Choose the desired registry and click on "Query" to obtain the list of services from the corresponding registry :

| 00                                                                    | Simple Spectral Access (SSA)             |                   |
|-----------------------------------------------------------------------|------------------------------------------|-------------------|
| Registry & Services selection                                         | Request                                  |                   |
| Registry: http://registry.euro-vo.org/services/RegistrySearch - Query | Global Parameters Opt                    | tional Parameters |
| http://registry.euro-vo.org/services/RegistrySearch                   | Object name: Resolve Use                 | e Name Value      |
| 6dF Chttp://registry.astrogrid.org/astrogrid-registry/service         |                                          |                   |
| A High-Resolution Stellar Library for Evolutionary P                  | RA: DEC:                                 |                   |
| Allard, COND 2000                                                     | SIZE:                                    |                   |
| Allard DUSTY 2000                                                     | BAND:                                    |                   |
|                                                                       |                                          |                   |
| Allard, NextGen                                                       | TIME:                                    |                   |
| AXIS-XMS Optical Spectra                                              | FORMAT: none                             |                   |
| 🔲 Be Stars Spectra database 💌                                         | Query                                    |                   |
| Deselect all Select all Add service                                   | <server>?REQUEST=queryData&amp;</server> | Advanced Query    |
| Results                                                               |                                          |                   |
|                                                                       |                                          |                   |
|                                                                       |                                          |                   |
|                                                                       |                                          |                   |
|                                                                       |                                          |                   |

# ۱**۵**

### SSA queries in CASSIS

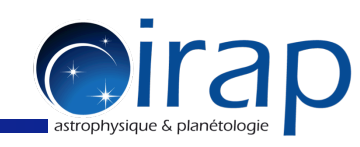

#### To query all services, click on "Select all" :

| 0 0 0                                               |                         | Simple Spectral Access (SSA)                    |                     |                      |
|-----------------------------------------------------|-------------------------|-------------------------------------------------|---------------------|----------------------|
| Registry & Services selection                       |                         | Request                                         |                     |                      |
| Registry: http://registry.euro-yo.org/services/Regi | strySearch              | Global Parameters                               | Optional Parameters | 2. CASSIS provides a |
|                                                     | and a second            | Object name: Resolve                            | Use Name            | Value                |
| ✓ 6dF DR3 Simple Spectra Access                     | Ê                       |                                                 | abundances          | list of all optional |
| A High-Resolution Stellar Library for Evolution     | ary P_                  | RA: DEC:                                        | AcRef               |                      |
| - A high Resolution stellar cloudy for crotation    |                         | SIZE:                                           | Age                 | parameters propose   |
| Allard, COND 2000                                   |                         |                                                 | Age_max             |                      |
| Allard, DUSTY 2000                                  |                         | BAND.                                           | alfa                | by the services.     |
|                                                     |                         |                                                 | alfa_max            | -                    |
| Allard, NextGen                                     |                         | TIME:                                           | alpha               |                      |
| ✓ AXIS-XMS Optical Spectra                          |                         | FORMAT: none                                    | alpha_max           |                      |
|                                                     |                         |                                                 | alpha_min           | ×                    |
| Be Stars Spectra database                           | ¥                       | Query                                           |                     |                      |
| Deselect all Select all                             | Add service             | <server>?REQUEST=queryData&amp;</server>        |                     | Advanced Query       |
| tesults                                             |                         |                                                 |                     |                      |
|                                                     |                         |                                                 |                     |                      |
| CASSIS returns a list                               | 10                      | Warning : some services errors                  |                     |                      |
|                                                     | Sarvices returning inco | ment result.                                    |                     |                      |
| f upovoilable services                              | - Epic Spectra SSAP of  | the SSC Interface for the 2XMMi DR3 Catalogue   |                     |                      |
| or unavailable services                             | - Epic Spectra SSAP of  | the SSC Interface for the 3XMM Catalogue        |                     |                      |
|                                                     | - Optical spectra of th | e XMM-Newton Optical Follow-up results database | (XIDResult)         |                      |
|                                                     |                         |                                                 |                     |                      |
|                                                     | Services returning an e | rror:                                           |                     |                      |
|                                                     | - Galexy Evolution Ex   | abase                                           |                     |                      |
|                                                     | - Mining the HEAVENS    | s with the Virtual Observatory                  |                     |                      |
|                                                     | - The NASA/IPAC Extr    | agalactic Database SED Data Discovery Service   |                     |                      |
|                                                     |                         |                                                 |                     |                      |
| Deselect all D                                      | Services not responding | g:                                              | Clear result        | s                    |
| Descretan                                           | - CENCOS-VVDS_DEE       | P SSA (VVDS Deep survey)                        | creat result        | -                    |
|                                                     | - CENCOS-VVDS_DEE       | P SSA (VVDS Deep survey) 2                      |                     |                      |
|                                                     | - ELODIE archive        | rescenic Evalorer (Simple Spectrum Data Access) |                     |                      |
|                                                     | - HiG - Simple Spect    | al Access to HI (21cm) Spectra of Galaxies      |                     |                      |
|                                                     | - HyperLeda FITS Arch   | nive Simple Spectrum Data Access                |                     |                      |
|                                                     | - ST-ECF Hubble Lega    | cv Archive High-Level Spectra                   |                     |                      |
|                                                     | - ST-ECF Hubble Space   | e Telescope Spectra                             |                     |                      |
|                                                     | - Synthetic photomet    | ry for COND 2000 models                         |                     |                      |
|                                                     | - Synthetic photomet    | ry for DUSTY 2000 models                        |                     |                      |
|                                                     | - Synthetic photomet    | ry for Kurucz models                            |                     |                      |
|                                                     | - VVDS-F02 DEEP spe     | ctra                                            |                     |                      |
|                                                     |                         |                                                 |                     |                      |
|                                                     |                         | OK                                              |                     |                      |
|                                                     |                         |                                                 |                     |                      |

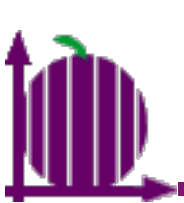

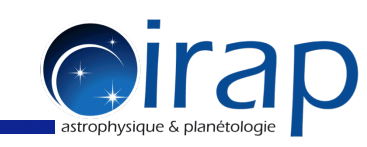

#### Enter the object name and click on "Resolve" : (alternatively, enter the coordinates directly)

| 000                                                                   | Simple Spectral Access (SSA)             |                     |
|-----------------------------------------------------------------------|------------------------------------------|---------------------|
| Registry & Services selection                                         | Request                                  |                     |
| Registry: http://registry.euro-vo.org/services/RegistrySearch - Query | Global Parameters                        | Optional Parameters |
|                                                                       | Object name: orion Resolve               | Use Name Value      |
| ✓ 6dF DR3 Simple Spectra Access                                       |                                          | -out.max            |
| A Mich. Resolution Steller Library for Evolutioners R                 | RA: DEC:                                 | AcRef               |
| A High-Resolution Stellar Library for Evolutionary P                  | 6175                                     | Age                 |
| Allard, COND 2000                                                     | SIZE:                                    | Age_max             |
|                                                                       | BAND:                                    | Age_min             |
| Allard, DUSTY 2000                                                    |                                          | alfa max            |
| Allard, NextGen                                                       | TIME:                                    | alfa_min            |
|                                                                       |                                          | alpha               |
| ✓ AXIS-XMS Optical Spectra                                            | FORMAT: none 💌                           | alpha_max           |
| Be Stars Spectra database                                             | Ormani                                   |                     |
|                                                                       | Query                                    |                     |
| Deselect all Select all Add service                                   | <server>?REQUEST=queryData&amp;</server> | Advanced Query      |
| Results                                                               |                                          |                     |
|                                                                       |                                          |                     |
|                                                                       |                                          |                     |

| Deselect all | Download selected | Download all | Display selected | Display all | Open with | Clear results |
|--------------|-------------------|--------------|------------------|-------------|-----------|---------------|

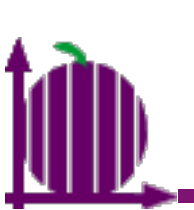

| 000                              |             |                      | :        | Simple Spectra                                                                                                    | Access (SSA)  |                 |          |                     |               |          |          |  |  |
|----------------------------------|-------------|----------------------|----------|----------------------------------------------------------------------------------------------------|---------------|-----------------|----------|---------------------|---------------|----------|----------|--|--|
| Registry & Services selection    |             |                      |          | Request                                                                                                    |               |                 |          |                     |               |          |          |  |  |
| Registry: http://registry.euro-y | o.org/ser   | vices/RegistrySearch | Query    | Global Parameters                                                                                                    |               |                 |          | Optional Parameters |               |          |          |  |  |
| Registiy. http://registiy.euro-v | o.org/ser   | nees/negistrysearch  | Query    | Object na                                                                                                    | me: orion     | Resolve         |          | Use                 | Name          | Value    |          |  |  |
| ✓ 6dF DR3 Simple Spectra Act     | cess        |                      | <b>_</b> | -                                                                                                    |               |                 |          | -out                | .max          |          | <b>^</b> |  |  |
|                                  |             |                      |          | RA: 05:35:17.299 DEC: -05:23:27.996                                                                                                    |               |                 |          |                     | ndances       |          |          |  |  |
| A High-Resolution Stellar L      | library for | Evolutionary P       |          |                                                                                                    |               |                 |          |                     | c1            |          |          |  |  |
| Allard COND 2000                 |             |                      |          | SIZE:                                                                                                    |               |                 |          | Age                 | max           |          |          |  |  |
| Anaru, COND 2000                 |             |                      |          |                                                                                                    |               |                 |          | Age                 | min           |          |          |  |  |
| Allard, DUSTY 2000               |             | CASSIS retur         | is the   | coordina                                                                                                    | ates          |                 |          | alfa                |               |          |          |  |  |
|                                  |             | and undates t        |          | ry string                                                                                                    |               |                 |          | alfa                | max           |          |          |  |  |
| Allard, NextGen                  |             | and updates t        | ne que   | y manar in its                                                                                                    |               |                 |          | alla                | min           |          |          |  |  |
| AXIS-XMS Optical Spectra         |             |                      |          | FORMAT.                                                                                                    | nond          |                 |          | alph                | a max         |          |          |  |  |
| - rons rons operations           |             |                      | FORMAT:  | none                                                                                                    |               |                 | alph     | a_min               |               | -        |          |  |  |
| 🔲 Be Stars Spectra database      |             |                      | -        | Query                                                                                                    |               |                 |          |                     |               |          |          |  |  |
| Deselect all                     | Select a    | Add service          |          | <server ?ri<="" th=""><th>QUEST=queryDa</th><th>ata&amp;POS=83.8220</th><th>8,-5.391</th><th>11</th><th></th><th>Advanced</th><th>Query</th></server> | QUEST=queryDa | ata&POS=83.8220 | 8,-5.391 | 11                  |               | Advanced | Query    |  |  |
| Results                          |             |                      |          |                                                                                                    |               |                 |          |                     |               |          |          |  |  |
|                                  |             |                      |          |                                                                                                    |               |                 |          |                     |               |          |          |  |  |
| Dese                             | elect all   | Download selected    | Download | d all Disp                                                                                                    | lay selected  | Display all     | Open     | with                | Clear results |          |          |  |  |

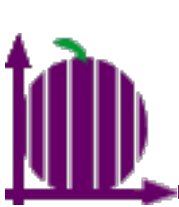

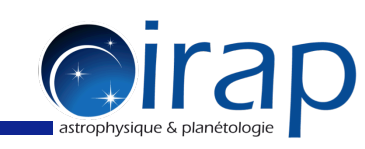

#### Click on "Query":

| ● ○ ○                                                                 | Simple Spectral Access (SSA)                                                 |                                      |  |  |  |  |  |
|-----------------------------------------------------------------------|------------------------------------------------------------------------------|--------------------------------------|--|--|--|--|--|
| Registry & Services selection                                         | Request                                                                      |                                      |  |  |  |  |  |
| Registry: http://registry.euro-vo.org/services/RegistrySearch - Query | Global Parameters                                                            | Optional Parameters                  |  |  |  |  |  |
| ✓ 6dF DR3 Simple Spectra Access                                       | Object name: orion Resolve                                                   | Use Name Value  -out.max  abundances |  |  |  |  |  |
| ✓ A High-Resolution Stellar Library for Evolutionary P                | RA: 05:35:17.299 DEC: -05:23:27.996                                          | Age                                  |  |  |  |  |  |
| ✓ Allard, COND 2000                                                   | 312E.                                                                        | Age_max                              |  |  |  |  |  |
| Allard, DUSTY 2000                                                    | BAND:                                                                        | alfa alfa_max                        |  |  |  |  |  |
| Allard, NextGen                                                       | TIME:                                                                        | alfa_min                             |  |  |  |  |  |
| ✓ AXIS-XMS Optical Spectra                                            | FORMAT: none                                                                 | alpha<br>alpha_max<br>alpha_min      |  |  |  |  |  |
| Be Stars Spectra database                                             | Query                                                                        |                                      |  |  |  |  |  |
| Deselect all Select all Add service                                   | <server>?REQUEST=queryData&amp;POS=83.82208,-5.39111 Advanced Query</server> |                                      |  |  |  |  |  |
| Results                                                               |                                                                              |                                      |  |  |  |  |  |
|                                                                       |                                                                              |                                      |  |  |  |  |  |

| Deselect all Download selected Download all Display selected Display all Open with Clear results | <br>         |                   |              |                  |             |           |               |
|--------------------------------------------------------------------------------------------------|--------------|-------------------|--------------|------------------|-------------|-----------|---------------|
|                                                                                                  | Deselect all | Download selected | Download all | Display selected | Display all | Open with | Clear results |

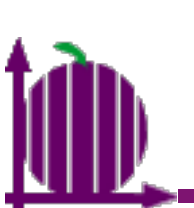

|                                                                                                    | Simple Spectral Access (SSA)                                                                                                    |                                                                                                    |
|----------------------------------------------------------------------------------------------------|----------------------------------------------------------------------------------------------------|----------------------------------------------------------------------------------------------------|
| Registry & Services selection                                                                                                    | Request                                                                                                    |                                                                                                    |
| Registry: http://registry.euro-vo.org/services/RegistrySearch - Query                                                                                                    | Global Parameters                                                                                                    | Optional Parameters                                                                                                    |
| Cheve a star of the sac interface for the zammi                                                                                                    | Object name: orion Resolve                                                                                                    | Use Name Value                                                                                                    |
| 1 2 Services that did not respond                                                                                                    |                                                                                                    | APERTURE                                                                                                    |
| / z. services mar and not respond                                                                                                    | RA: 05:35:17.299 DEC: -05:23:27.996                                                                                                    | author                                                                                                    |
| - and automotically decale at a                                                                                                    | ·                                                                                                    |                                                                                                    |
| are automatically deselected                                                                                                    | SIZE:                                                                                                    | COMPRESS                                                                                                    |
|                                                                                                    |                                                                                                    | coord                                                                                                    |
| Espadons/Narval legacy database (Castor)                                                                                                    | BAND:                                                                                                    |                                                                                                    |
| Extreme Illtraviolet Explorer Merged Spectra                                                                                                    |                                                                                                    | coord targ                                                                                                    |
| Extreme offavioret explorer merged spectra                                                                                                    | TIME                                                                                                    | cr ident                                                                                                    |
| Far Ultraviolet Spectroscopic Explorer                                                                                                    |                                                                                                    | CreationType                                                                                                    |
|                                                                                                    | FORMAT: none                                                                                                    | Creator                                                                                                    |
| Far Ultraviolet Spectroscopic Explorer (Simple Spect                                                                                                    | PORMAT.                                                                                                    | CREATORDID 💌                                                                                                    |
| · ·                                                                                                    | Ouerv                                                                                                    |                                                                                                    |
| Developt all Colort all Add consists                                                                                                    | <pre><copyeps 02_02200="" 20<="" 20eouect="" 20oc_="" _="" e="" guesp.data="" pre=""></copyeps></pre>                                                                                                    | Advanced Quant                                                                                                    |
| Results are returned in a separate                                                                                                    | tab for each service                                                                                                    | Advanced Query                                                                                                    |
| Results                                                                                                    |                                                                                                    |                                                                                                    |
| FEROS SSAP # HEROS OND CUTOUT # HEROS OND # Flash/Hero                                                                                                    | s SSAP 🕱 theossa 🕱                                                                                                    |                                                                                                    |
| IUE X TBL Narval X mlgso bidi ssa X                                                                                                    | Upfilips 🕱 NOVA WR35a Opt                                                                                                    | tical Spectra 🕱 ISO SSAP 🕱                                                                                                    |
|                                                                                                    |                                                                                                    |                                                                                                    |
| 🕻 castor 💥 🕺 NOVA HD 165052 Optical Spectra 💥 🎽 HST STIS Spectra 💥                                                                                                    | 🕺 HST.GHRS Spectra 🕱 🕺 HST.FOS Spectra 🕱 🎽                                                                                                    | Ihps 🕱 🛛 HST Spectra 🕱 🛛 Polarbase SSAP 🕱                                                                                                    |
| castor 🗱 NOVA HD 165052 Optical Spectra 🗱 HST STIS Spectra 🕱                                                                                                    | HST.GHRS Spectra 🗱 🛛 HST.FOS Spectra 🕱 🗍                                                                                                    | Ihps 🗱 HST Spectra 🕱 Polarbase SSAP 🕱                                                                                                    |
| castor ※       NOVA HD 165052 Optical Spectra ※       HST STIS Spectra ※         Index       Title       DataLength       Target         hd36982       nancal 08 nov07 int Slow 1 001 thl fts       214150       83 7910 -5                                                                                                    | HST.GHRS Spectra X HST.FOS Spectra X I<br>Pos FluxAxisName SpectralAxisName SpectralAxis<br>4648 FLUX NOP AWAY                                                                                                    | Ihps #         HST Spectra #         Polarbase SSAP #           sUnit         FluxAxisUnit         spectralsi         fluxsi           dimensionless         1E-9         1         application/fit                                                                                                    |
| castor ※       NOVA HD 165052 Optical Spectra ※       HST STIS Spectra ※         Index       Title       DataLength       Target         1       hd36982_narval_08nov07_int_Slow_L001_tbl.fts       214150       83.7910,-5         2       hd36982_narval_08nov07_int_Slow_L002_tbl.fts       214150       83.7910,-5                                                                                                    | HST.GHRS Spectra       HST.FOS Spectra       I         Pos       FluxAxisName       SpectralAxisName       SpectralAxis         .4648       FLUX_NOR       AWAV       nm         .4648       FLUX_NOR       AWAV       nm                                                                                                    | Ihps X         HST Spectra X         Polarbase SSAP X           sUnit         FluxAxisUnit         spectralsi         fluxsi           dimensionless         1E-9 L         1         application/fi           dimensionless         1E-9 L         1         application/fi                                                                                                    |
| Castor ※         NOVA HD 165052 Optical Spectra ※         HST STIS Spectra ※           Index         Title         DataLength         Target           1         hd36982_narval_08nov07_int_Slow_L001_tbl.fts         214150         83.7910,-5           2         hd36982_narval_08nov07_int_Slow_L002_tbl.fts         214150         83.7910,-5           3         Thd36982_narval_08nov07_int_Slow_L001_tbl.fts         214150         83.7910,-5                                                                                                    | HST.GHRS Spectra       HST.FOS Spectra       HST.FOS Spectra         Pos       FluxAxisName       SpectralAxisName       SpectralAxis         .4648       FLUX_NOR       AWAV       nm         .4648       FLUX_NOR       AWAV       nm         .4648       FLUX_NOR       AWAV       nm                                                                                                    | Ihps X         HST Spectra X         Polarbase SSAP X           sUnit         FluxAxisUnit         spectralsi         fluxsi           dimensionless         1E-9 L         1         application/fi           dimensionless         1E-9 L         1         application/fi           dimensionless         1E-9 L         1         application/fi                                                                                                    |
| castor ※       NOVA HD 165052 Optical Spectra ※       HST STIS Spectra ※         Index       Title       DataLength       Target         1       hd36982_narval_08nov07_int_Slow_1_001_tbl.fts       214150       83.7910,-5         2       hd36982_narval_08nov07_int_Slow_1_002_tbl.fts       214150       83.7910,-5         3       These       Duttons       are to display       a selection                                                                                                    | HST.GHRS Spectra       HST.FOS Spectra       HST.FOS Spectra         Pos       FluxAxisName       SpectralAxisName       SpectralAxis         .4648       FLUX_NOR       AWAV       nm         .4648       FLUX_NOR       AWAV       nm         .4648       FLUX_NOR       AWAV       nm         .4648       FLUX_NOR       AWAV       nm         .4648       FLUX_NOR       AWAV       nm         .4648       FLUX_NOR       AWAV       nm                                                                                                    | Ihps %       HST Spectra %       Polarbase SSAP %         sUnit       FluxAxisUnit       spectralsi       fluxsi       format         dimensionless       1E-9 L       1       application/fi         dimensionless       1E-9 L       1       application/fi         stom       1E-9 L       1       application/fi         stom       1E-9 L       1       application/fi         stom       1E-9 L       1       application/fi                                                                                                    |
| castor X       NOVA HD 165052 Optical Spectra X         Index       Title       DataLength       Target         1       hd36982_narval_08nov07_int_Slow_1_001_tbl.fts       214150       83.7910,-5         2       hd36982_narval_08nov07_int_Slow_1_002_tbl.fts       214150       83.7910,-5         3       These       Duttons       are to display       a selection         5       with       Spectrol Upp       Apply size       of full                                                                                                    | HST.GHRS Spectra       HST.FOS Spectra         Pos       FluxAxisName       SpectralAxisName       SpectralAxis         .4648       FLUX_NOR       AWAV       nm         .4648       FLUX_NOR       AWAV       nm         .4648       FLUX_NOR       AWAV       nm         .4648       FLUX_NOR       AWAV       nm         .4648       FLUX_NOR       AWAV       nm         .4648       FLUX_NOR       AWAV       nm         .4648       FLUX_NOR       AWAV       nm         .4648       FLUX_NOR       AWAV       nm         .4648       FLUX_NOR       AWAV       nm         .4648       FLUX_NOR       AWAV       nm         .4648       FLUX_NOR       AWAV       nm                                                                                                    | Ihps %       HST Spectra %       Polarbase SSAP %         sUnit       FluxAxisUnit       spectralsi       fluxsi         dimensionless       1E-9 L       1       application/fi         dimensionless       1E-9 L       1       application/fi         is       to       display       1E-9 L       1       application/fi         is       to       display       1E-9 L       1       application/fi         is       to       display       1E-9 L       1       application/fi                                                                                                    |
| castor XNOVA HD 165052 Optical Spectra XHST STIS Spectra XIndexTitleDataLengthTarget1hd36982_narval_08nov07_int_Slow_1_001_tbl.fts21415083.791052hd36982_narval_08nov07_int_Slow_1_002_tbl.fts21415083.791053These buttons are to display a selection of5with Spectrum Analysis (overview of full sectors)                                                                                                    | HST.GHRS Spectra       HST.FOS Spectra       HST.FOS Spectra         Pos       FluxAxisName       SpectralAxisName       SpectralAxis         .4648       FLUX_NOR       AWAV       nm         .4648       FLUX_NOR       AWAV       nm         .4648       FLUX_NOR       AWAV       nm         .4648       FLUX_NOR       AWAV       nm         .4648       FLUX_NOR       AWAV       nm         .4648       FLUX_NOR       AWAV       nm         .4648       FLUX_NOR       AWAV       nm         .4648       FLUX_NOR       AWAV       nm         .4648       FLUX_NOR       AWAV       nm         .4648       FLUX_NOR       AWAV       nm         .4648       FLUX_NOR       AWAV       nm         .4648       FLUX_NOR       AWAV       nm         .4648       AWAV       nm       nm         .4648       AWAV       nm       nm         .4648       AWAV       nm       nm         .4648       AWAV       nm       nm         .4648       AWAV       nm       nm         .4648       AWAV       nm       nm     < | Ihps X       HST Spectra X       Polarbase SSAP X         sUnit       FluxAxisUnit       spectralsi       fluxsi       format         dimensionless       1E-9 L       1       application/fi         dimensionless       1E-9 L       1       application/fi         is to display       one       spectrum         ired model       (e.g., Line Analysis)                                                                                                    |
| castor X       HST STIS Spectra X         Index       Title       DataLength       Target         1       hd36982_narval_08nov07_int_Slow_1_001_tbl.fts       214150       83.7910,-5         2       hd36982_narval_08nov07_int_Slow_1_002_tbl.fts       214150       83.7910,-5         3       These buttons are to display a selection of the selection of the selec | HST.GHRS Spectra       HST.FOS Spectra         Pos       FluxAxisName       SpectralAxisName       SpectralAxis         .4648       FLUX_NOR       AWAV       nm         .4648       FLUX_NOR       AWAV       nm         .4648       FLUX_NOR       AWAV       nm         .4648       FLUX_NOR       AWAV       nm         .4648       FLUX_NOR       AWAV       nm         .4648       FLUX_NOR       AWAV       nm         .4648       FLUX_NOR       AWAV       nm                                                                                                    | Ihps X       HST Spectra X       Polarbase SSAP X         sUnit       FluxAxisUnit       spectralsi       fluxsi         dimensionless       1E-9 L       1       application/fi         dimensionless       1E-9 L       1       application/fi         is to display       100       spectrum       one         ired model       (e.g., Line Analysis)         dimensionless       1E-9 L       1                                                                                                    |
| castor X       NOVA HD 165052 Optical Spectra X         Index       Title       DataLength       Target         1       hd36982_narval_08nov07_int_Slow_1_001_tbl.fts       214150       83.7910,-5         2       hd36982_narval_08nov07_int_Slow_1_002_tbl.fts       214150       83.7910,-5         3       These buttons are to display a selection of the selection of the selectio | HST.GHRS Spectra       HST.FOS Spectra       HST.FOS Spectra         Pos       FluxAxisName       SpectralAxisName       SpectralAxis         .4648       FLUX_NOR       AWAV       nm         .4648       FLUX_NOR       AWAV       nm         .4648       FLUX_NOR       AWAV       nm         .4648       FLUX_NOR       AWAV       nm         .4648       FLUX_NOR       AWAV       nm         .4648       FLUX_NOR       AWAV       nm         .4648       FLUX_NOR       AWAV       nm         .4648       FLUX_NOR       AWAV       nm         .4648       FLUX_NOR       AWAV       nm         .4648       FLUX_NOR       AWAV       nm                                                                                                    | Ihps X       HST Spectra X       Polarbase SSAP X         sUnit       FluxAxisUnit       spectralsi       fluxsi       format         dimensionless       1E-9 L       1       application/fi         dimensionless       1E-9 L       1       application/fi         is to display       One spectrum       on/fi         ired model       (e.g., Line Analysis)         dimensionless       1E-9 L       1         ired model       1E-9 L       1         dimensionless       1E-9 L       1         dimensionless       1E-9 L       1         dimensionless       1E-9 L       1         dimensionless       1E-9 L       1         dimensionless       1E-9 L       1         dimensionless       1E-9 L       1                                                                                                    |
| castor X       HST STIS Spectra X         Index       Title       DataLength       Target         1       hd36982_narval_08nov07_int_Slow_1_001_tbl.fts       214150       83.7910,-5         2       hd36982_narval_08nov07_int_Slow_1_002_tbl.fts       214150       83.7910,-5         3       These       buttons are to display a selection of the selection of the selecti          | HST.GHRS Spectra       HST.FOS Spectra         Pos       FluxAxisName       SpectralAxisName       SpectralAxis         .4648       FLUX_NOR       AWAV       nm         .4648       FLUX_NOR       AWAV       nm         .4648       FLUX_NOR       AWAV       nm         .4648       FLUX_NOR       AWAV       nm         .4648       FLUX_NOR       AWAV       mm         .4648       FLUX_NOR       AWAV       nm         .4648       FLUX_NOR       AWAV       nm         .4648       FLUX_NOR       AWAV       nm         .4648       FLUX_NOR       AWAV       nm         .4648       FLUX_NOR       AWAV       nm         .4648       FLUX_NOR       AWAV       nm                                                                                                    | Ihps X       HST Spectra X       Polarbase SSAP X         sUnit       FluxAxisUnit       spectralsi       fluxsi         dimensionless       1E-9 L       1       application/fi         dimensionless       1E-9 L       1       application/fi         is to display       100       spectrum       filuxsi         ired       model       (e.g., Line Analysis)         dimensionless       1E-9 L       1       application/fi         dimensionless       1E-9 L       1       application/fi         dimensionless       1E-9 L       1       application/fi         dimensionless       1E-9 L       1       application/fi         dimensionless       1E-9 L       1       application/fi         dimensionless       1E-9 L       1       application/fi                                                                                                    |
| NOVA HD 165052 Optical Spectra X       HST STIS Spectra X         Index       Title       DataLength       Target         1       hd36982_narval_08nov07_int_Slow_1_001_tbl.fts       214150       83.7910,-5         2       hd36982_narval_08nov07_int_Slow_1_002_tbl.fts       214150       83.7910,-5         3       These       buttons       are to display a selection of the selection of the se                   | HST.GHRS Spectra       HST.FOS Spectra         Pos       FluxAxisName       SpectralAxisName       SpectralAxis         .4648       FLUX_NOR       AWAV       nm         .4648       FLUX_NOR       AWAV       nm         .4648       FLUX_NOR       AWAV       nm         .4648       FLUX_NOR       AWAV       nm         .4648       FLUX_NOR       AWAV       nm         .4648       FLUX_NOR       AWAV       nm         .4648       FLUX_NOR       AWAV       nm         .4648       FLUX_NOR       AWAV       nm         .4648       FLUX_NOR       AWAV       nm         .4648       FLUX_NOR       AWAV       nm         .4648       FLUX_NOR       AWAV       nm                                                                                                    | Ihps X       HST Spectra X       Polarbase SSAP X         sUnit       FluxAxisUnit       spectralsi       fluxsi       format         dimensionless       1E-9 L       1       application/fi         dimensionless       1E-9 L       1       application/fi         is to display       One spectrum       on/fi         ired model       (e.g., Line Analysis)         dimensionless       1E-9 L       1         idimensionless       1E-9 L       1         idimensionless       1E-9 L       1         idimensionless       1E-9 L       1         idimensionless       1E-9 L       1         inensionless       1E-9 L       1         image: the state of the state of the state o |

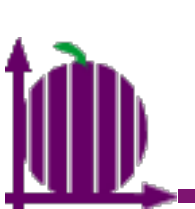

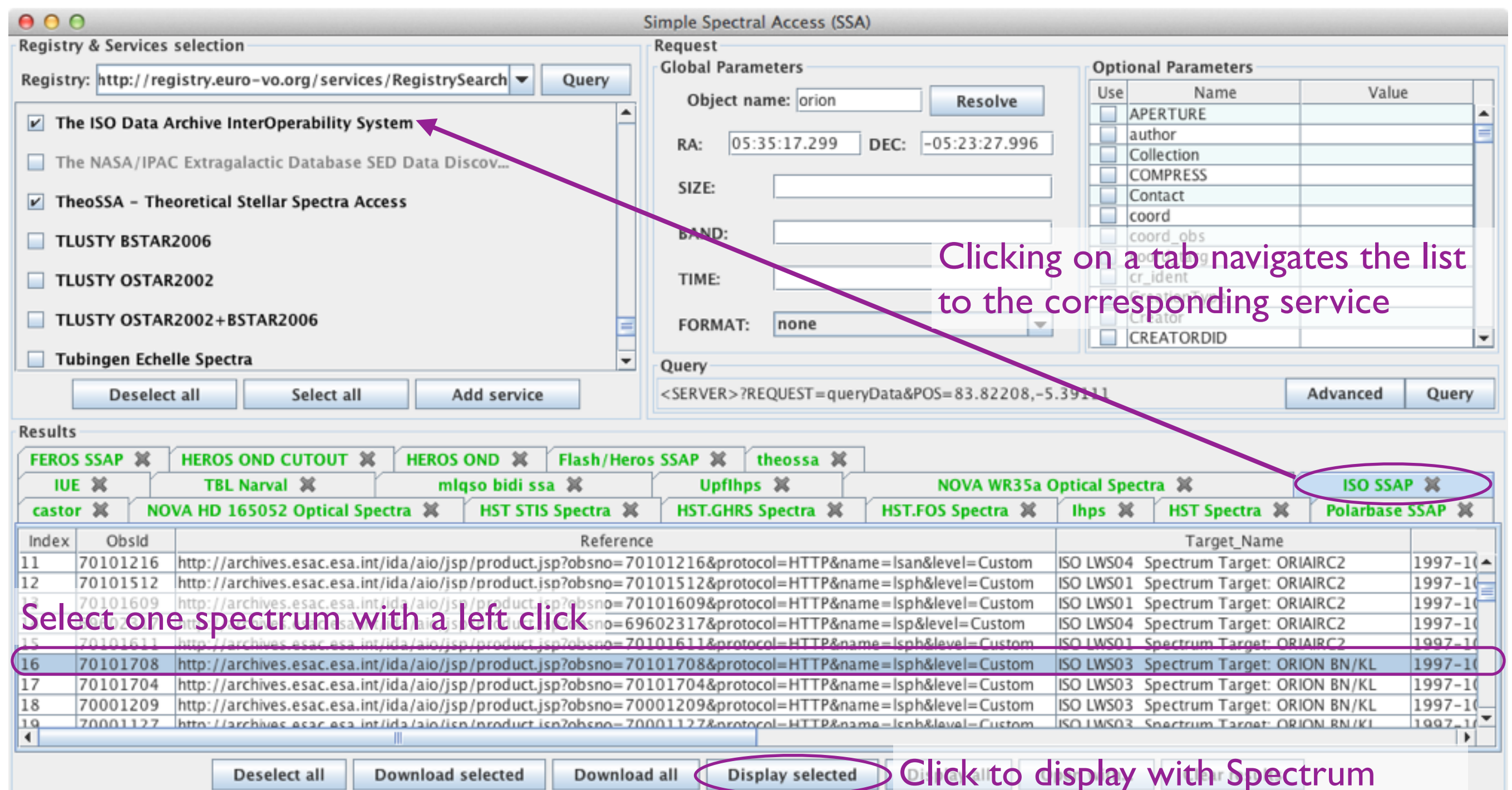

Display selected Download all

Deselect all

#### Analysis (overview of full spectrum)

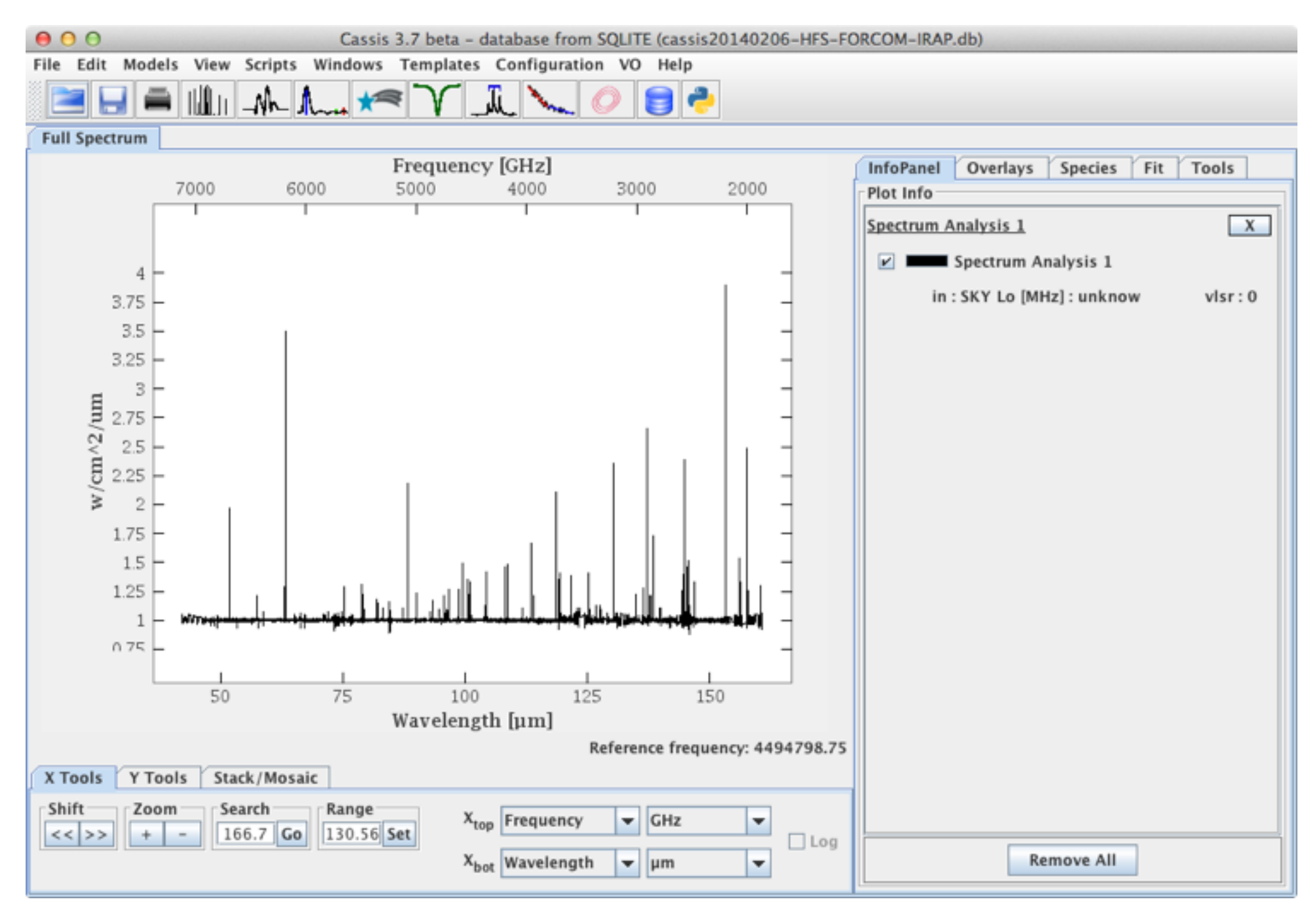

**Oirap** 

Can then use your favorite functionalities in CASSIS : display other species, perform a fit, etc.

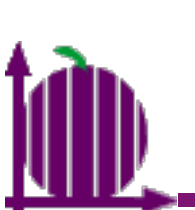

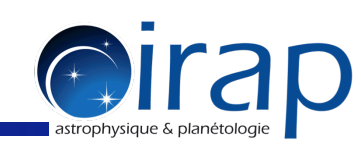

Note : to perform a fit or display a large number of transition, it is advisable to restrict the x-axis range

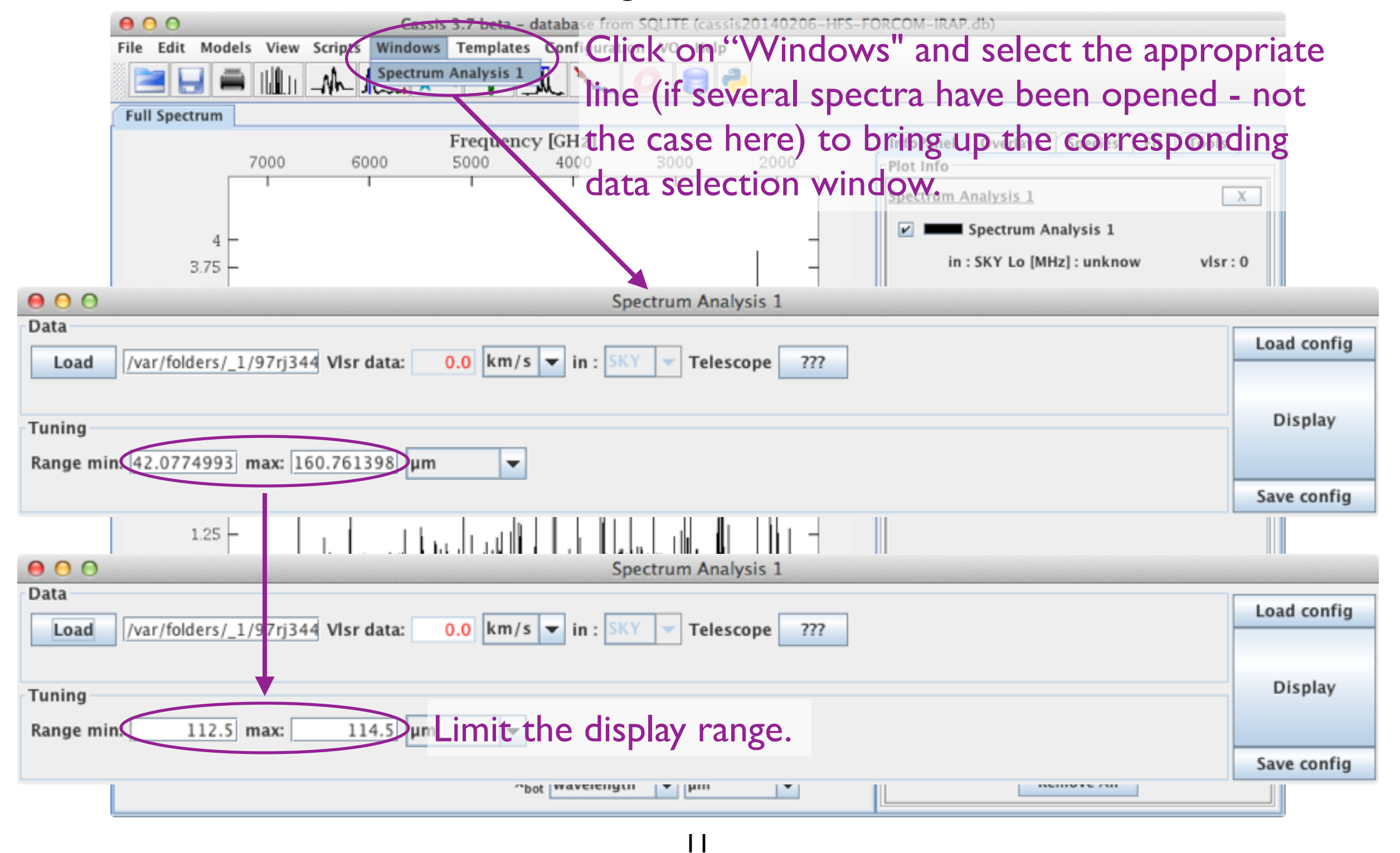

# 1

### SSA queries in CASSIS

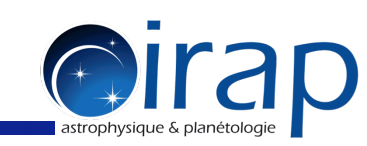

#### Note : to perform a fit or display a large number of transition, it is advisable to restrict the x-axis range

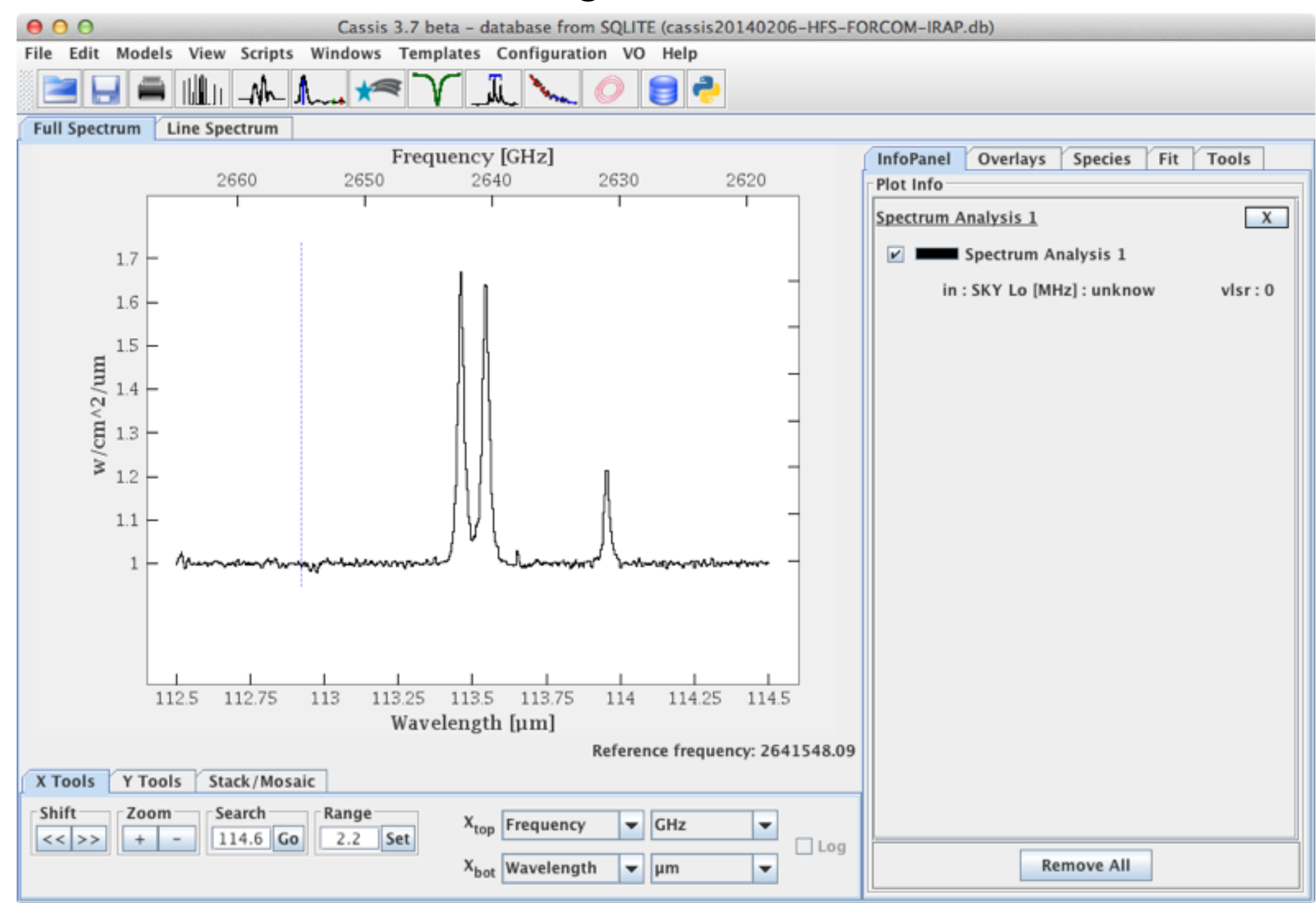

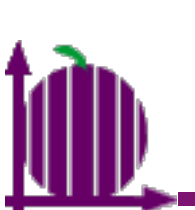

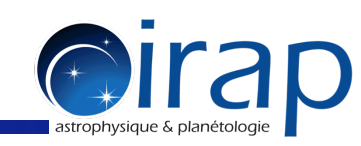

Note : to perform a fit or display a large number of transition, it is advisable to restrict the x-axis range

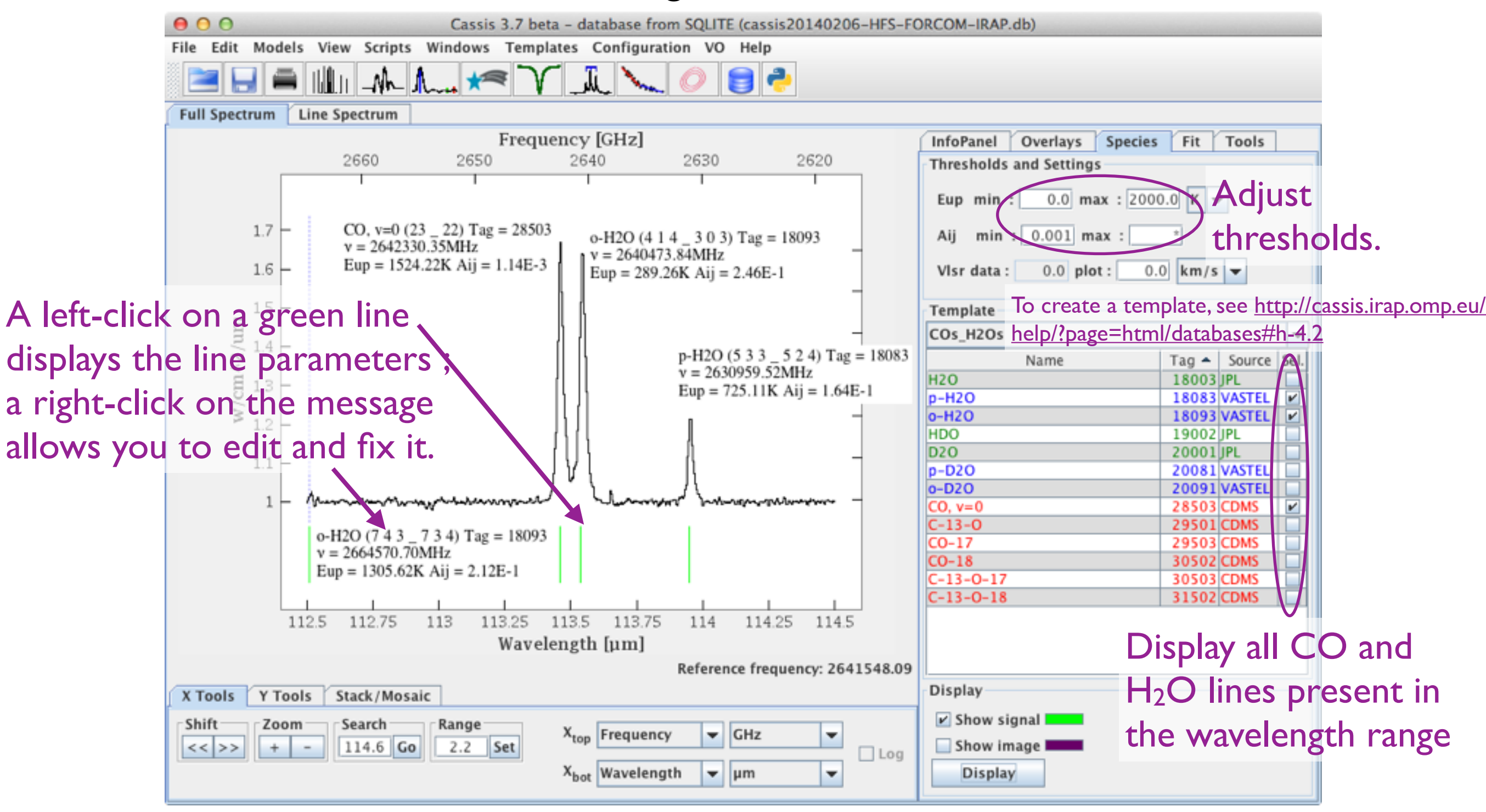

13

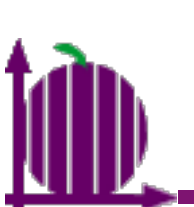

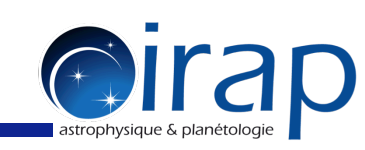

#### Note : to perform a fit or display a large number of transition, it is advisable to restrict the x-axis range

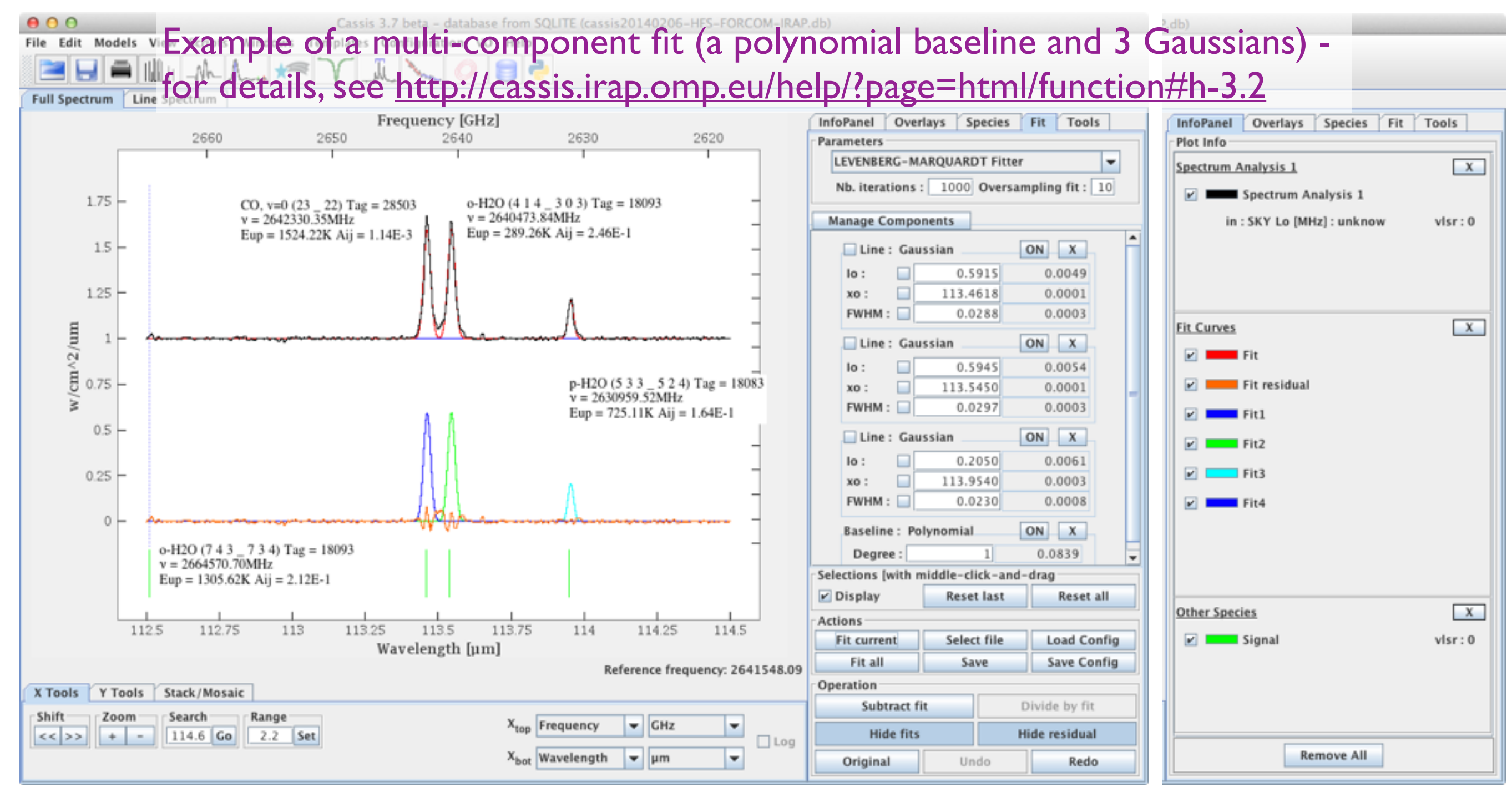

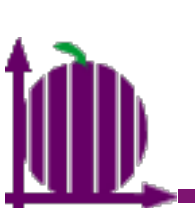

|                                                                                                    |                                                                                                    | Simple Spectral Access (SSA)                                                                                                    |                                                                                                    |                                                                                                    |                                                                                                    |                                                                                                    |  |  |  |
|----------------------------------------------------------------------------------------------------|----------------------------------------------------------------------------------------------------|----------------------------------------------------------------------------------------------------|----------------------------------------------------------------------------------------------------|----------------------------------------------------------------------------------------------------|----------------------------------------------------------------------------------------------------|----------------------------------------------------------------------------------------------------|--|--|--|
| Registry & Services selection                                                                                                    |                                                                                                    | Request                                                                                                    |                                                                                                    |                                                                                                    |                                                                                                    |                                                                                                    |  |  |  |
| Pagista: http://regista/ouro_vo.org/so                                                                                                    | nvices / Pegista/Search T Queny                                                                                                    | Global Parameters                                                                                                    | Optional Pa                                                                                                    | arameters                                                                                                    |                                                                                                    |                                                                                                    |  |  |  |
| Registry. http://registry.euro-vo.org/se                                                                                                    | Wices/RegistrySearch + Query                                                                                                    | Object name: orion Resolve                                                                                                    | Use                                                                                                    | Name                                                                                                    | Value                                                                                                    |                                                                                                    |  |  |  |
| The ISO Data Archive InterOperability                                                                                                    | tv System                                                                                                    | Resolve                                                                                                    | APERT                                                                                                    | URE                                                                                                    |                                                                                                    | -                                                                                                    |  |  |  |
|                                                                                                    | () System                                                                                                    | RA: 05:35:17.299 DEC: -05:23:27.996                                                                                                    | author                                                                                                    |                                                                                                    |                                                                                                    | =                                                                                                    |  |  |  |
| The NASA/IPAC Extragalactic Databa                                                                                                    | ase SED Data Discov                                                                                                    |                                                                                                    | Collect                                                                                                    | lion                                                                                                    |                                                                                                    |                                                                                                    |  |  |  |
| SIZE:                                                                                                    |                                                                                                    |                                                                                                    |                                                                                                    |                                                                                                    |                                                                                                    |                                                                                                    |  |  |  |
| TheoSSA - Theoretical Stellar Spectra Access                                                                                                    |                                                                                                    |                                                                                                    |                                                                                                    |                                                                                                    |                                                                                                    |                                                                                                    |  |  |  |
|                                                                                                    |                                                                                                    |                                                                                                    |                                                                                                    |                                                                                                    |                                                                                                    |                                                                                                    |  |  |  |
| ILOSTI BSTAR2000                                                                                                    | ⊖ ○ ○ Whic                                                                                                    | ch model do you want to use?                                                                                                    |                                                                                                    | targ                                                                                                    |                                                                                                    |                                                                                                    |  |  |  |
| TLUSTY OSTAR2002                                                                                                    |                                                                                                    |                                                                                                    |                                                                                                    |                                                                                                    |                                                                                                    |                                                                                                    |  |  |  |
| In which model do you want to display the data?                                                                                                    |                                                                                                    |                                                                                                    |                                                                                                    |                                                                                                    |                                                                                                    |                                                                                                    |  |  |  |
| TLUSTY OSTAR2002+BSTAR2006                                                                                                    | 0                                                                                                    | r                                                                                                    |                                                                                                    |                                                                                                    |                                                                                                    |                                                                                                    |  |  |  |
| TORDID                                                                                                    |                                                                                                    |                                                                                                    |                                                                                                    |                                                                                                    |                                                                                                    |                                                                                                    |  |  |  |
| Tubingen Echelle Spectra Spectrum Analysis Loomis Wood Line Analysis Cancel                                                                                                    |                                                                                                    |                                                                                                    |                                                                                                    |                                                                                                    |                                                                                                    |                                                                                                    |  |  |  |
| Deselect all Select a Advanced Que                                                                                                    |                                                                                                    |                                                                                                    |                                                                                                    |                                                                                                    |                                                                                                    |                                                                                                    |  |  |  |
| Deseret an Select Quely                                                                                                    |                                                                                                    |                                                                                                    |                                                                                                    |                                                                                                    |                                                                                                    |                                                                                                    |  |  |  |
| Posulte                                                                                                    |                                                                                                    |                                                                                                    |                                                                                                    |                                                                                                    | Advanced                                                                                                    | Query                                                                                                    |  |  |  |
| Results                                                                                                    |                                                                                                    |                                                                                                    |                                                                                                    |                                                                                                    | Advanced 0                                                                                                    | Query                                                                                                    |  |  |  |
| Results<br>FEROS SSAP X HEROS OND CUTOU                                                                                                    | T 🗱 HEROS OND 💥 Flash/Hero                                                                                                    | os SSAP 💥 theossa 💥                                                                                                    |                                                                                                    |                                                                                                    | Advanced   (                                                                                                    | Query                                                                                                    |  |  |  |
| Results<br>FEROS SSAP % HEROS OND CUTOU<br>IUE % TBL Narval %                                                                                                    | T 🗱 HEROS OND 💥 Flash/Hero<br>mlqso bidi ssa 🕱                                                                                                    | os SSAP 💥 theossa 💥 Upfihps 💥 NOVA WR35a                                                                                                    | Optical Spectra                                                                                                    | *                                                                                                    | ISO SSAP \$                                                                                                    | Query                                                                                                    |  |  |  |
| Results<br>FEROS SSAP % HEROS OND CUTOU<br>IUE % TBL Narval %<br>castor % NOVA HD 165052 Optica                                                                                                    | T X HEROS OND X Flash/Hero<br>mlqso bidi ssa X<br>al Spectra X HST STIS Spectra X                                                                                                    | os SSAP ¥ theossa ¥<br>Upfihps ¥ NOVA WR35a<br>HST.GHRS Spectra ¥ HST.FOS Spectra ¥                                                                                                    | Optical Spectra 3                                                                                                    | X<br>IST Spectra X                                                                                                    | ISO SSAP \$<br>Polarbase SSA                                                                                                    | ¢                                                                                                    |  |  |  |
| Results     FEROS SSAP %     HEROS OND CUTOU       IUE %     TBL Narval %       castor %     NOVA HD 165052 Optica       Index     Obsid                                                                                                    | T X HEROS OND X Flash/Hero<br>mlqso bidi ssa X<br>al Spectra X HST STIS Spectra X<br>Referenc                                                                                                    | os SSAP ¥ theossa ¥<br>Upfihps ¥ NOVA WR35a<br>HST.GHRS Spectra ¥ HST.FOS Spectra ¥<br>ce                                                                                                    | Optical Spectra                                                                                                    | X<br>IST Spectra X<br>Target_Name                                                                                                    | ISO SSAP 3<br>Polarbase SSA                                                                                                    | ¢<br>\P ¥                                                                                                    |  |  |  |
| Results     FEROS SSAP %     HEROS OND CUTOU       IUE %     TBL Narval %       castor %     NOVA HD 165052 Optica       Index     Obsid       11     70101216                                                                                                    | T 🗱 HEROS OND 🗱 Flash/Hero<br>mIqso bidi ssa 🕱<br>al Spectra 🕱 HST STIS Spectra 🕱<br>Referenc<br>sa.int/ida/aio/jsp/product.jsp?obsno=70                                                                                                    | os SSAP ¥ theossa ¥<br>Upfihps ¥ NOVA WR35a<br>HST.GHRS Spectra ¥ HST.FOS Spectra ¥<br>ce<br>D101216&protocol=HTTP&name=Isan&level=Custom                                                                                                    | Optical Spectra 3                                                                                                    | X<br>IST Spectra X<br>Target_Name<br>trum Target: ORIA                                                                                                    | ISO SSAP 3<br>Polarbase SSA                                                                                                    | €<br>\P ¥<br>97-1(▲                                                                                                    |  |  |  |
| Results     FEROS SSAP %     HEROS OND CUTOU       IUE %     TBL Narval %       castor %     NOVA HD 165052 Optica       Index     Obsid       11     70101216       http://archives.esac.e       12     70101512       http://archives.esac.e                                                                                                    | T X HEROS OND X Flash/Hero<br>mlqso bidi ssa X<br>al Spectra X HST STIS Spectra X<br>Referenc<br>sa.int/ida/aio/jsp/product.jsp?obsno=70<br>sa.int/ida/aio/jsp/product.jsp?obsno=70                                                                                                    | os SSAP X theossa X<br>Upfihps X NOVA WR35a<br>HST.GHRS Spectra X HST.FOS Spectra X<br>ce<br>D101216&protocol=HTTP&name=lsan&level=Custom<br>D101512&protocol=HTTP&name=lsph&level=Custom                                                                                                    | Optical Spectra                                                                                                    | ST Spectra X<br>Target_Name<br>trum Target: ORIA                                                                                                    | ISO SSAP 3<br>Polarbase SSA<br>NRC2 19<br>NRC2 19                                                                                                    | ©<br>©<br>©<br>07-1(▲<br>07-1(▲)                                                                                                    |  |  |  |
| Results     FEROS SSAP %     HEROS OND CUTOU       IUE %     TBL Narval %       castor %     NOVA HD 165052 Optica       Index     Obsid       11     70101216       http://archives.esac.e       12     70101512       13     70101609       http://archives.esac.e                                                                                                    | T X HEROS OND X Flash/Hero<br>mlqso bidi ssa X<br>al Spectra X HST STIS Spectra X<br>Referenc<br>sa.int/ida/aio/jsp/product.jsp?obsno=70<br>sa.int/ida/aio/jsp/product.jsp?obsno=70<br>sa.int/ida/aio/jsp/product.jsp?obsno=70                                                                                                    | os SSAP ¥ theossa ¥<br>Upfihps ¥ NOVA WR35a<br>HST.GHRS Spectra ¥ HST.FOS Spectra ¥<br>ce<br>0101216&protocol=HTTP&name=lsan&level=Custom<br>0101512&protocol=HTTP&name=lsph&level=Custom<br>0101609&protocol=HTTP&name=lsph&level=Custom                                                                                                    | Optical Spectra 3<br>Ihps 第 H<br>ISO LWS04 Spec<br>ISO LWS01 Spec<br>ISO LWS01 Spec                                                                                                    | Target_Name<br>trum Target: ORIA<br>trum Target: ORIA                                                                                                    | ISO SSAP 3<br>Polarbase SSA<br>NRC2 19<br>NRC2 19<br>NRC2 19                                                                                                    | €<br>\P ¥<br>97-1(▲<br>97-1(▲<br>97-1(                                                                                                    |  |  |  |
| Results     FEROS SSAP %     HEROS OND CUTOU       IUE %     TBL Narval %       castor %     NOVA HD 165052 Optica       Index     Obsid       11     70101216       http://archives.esac.e       12     70101512       http://archives.esac.e       13     70101609       14     69602317       15     70101611                                                                                                    | T X HEROS OND X Flash/Hero<br>mlqso bidi ssa X<br>al Spectra X HST STIS Spectra X<br>Reference<br>sa.int/ida/aio/jsp/product.jsp?obsno=70<br>sa.int/ida/aio/jsp/product.jsp?obsno=70<br>sa.int/ida/aio/jsp/product.jsp?obsno=70<br>sa.int/ida/aio/jsp/product.jsp?obsno=69<br>ca.int/ida/aio/jsp/product.jsp?obsno=69                                                                                                    | OS SSAP #       theossa #         Upfihps #       NOVA WR35a         HST.GHRS Spectra #       HST.FOS Spectra #         Ce       0101216&protocol=HTTP&name=Isan&level=Custom         0101512&protocol=HTTP&name=Isph&level=Custom       0101609&protocol=HTTP&name=Isph&level=Custom         0101609&protocol=HTTP&name=Isph&level=Custom       0101609&protocol=HTTP&name=Isph&level=Custom         0101611&protocol=HTTP&name=Isp&level=Custom       0101611&protocol=HTTP&name=Isp&level=Custom                                                                                                    | Optical Spectra<br>Ihps 第 H<br>ISO LWS04 Spec<br>ISO LWS01 Spec<br>ISO LWS01 Spec<br>ISO LWS01 Spec<br>ISO LWS01 Spec                                                                         | ST Spectra X<br>Target_Name<br>trum Target: ORIA<br>trum Target: ORIA<br>trum Target: ORIA<br>trum Target: ORIA                                                                                                    | ISO SSAP 3<br>Polarbase SSA<br>MRC2 19<br>MRC2 19<br>MRC2 19<br>MRC2 19<br>MRC2 19                                                                                                    | ©<br>07-1(▲<br>07-1(▲<br>07-1(<br>07-1()<br>07-1()                                                                                                    |  |  |  |
| Results     FEROS SSAP %     HEROS OND CUTOU       IUE %     TBL Narval %       castor %     NOVA HD 165052 Optica       Index     Obsid       11     70101216       http://archives.esac.e       12     70101512       http://archives.esac.e       13     70101609       14     69602317       15     70101611       http://archives.esac.e       16     70101708                                                                                                    | T X HEROS OND X Flash/Hero<br>mlqso bidi ssa X<br>al Spectra X HST STIS Spectra X<br>Reference<br>sa.int/ida/aio/jsp/product.jsp?obsno=70<br>sa.int/ida/aio/jsp/product.jsp?obsno=70<br>sa.int/ida/aio/jsp/product.jsp?obsno=70<br>sa.int/ida/aio/jsp/product.jsp?obsno=69<br>sa.int/ida/aio/jsp/product.jsp?obsno=70<br>sa.int/ida/aio/jsp/product.jsp?obsno=69<br>sa.int/ida/aio/jsp/product.jsp?obsno=70<br>sa.int/ida/aio/jsp/product.jsp?obsno=70<br>sa.int/jsp/product.jsp?obsno= | OS SSAP #       theossa #         Upfihps #       NOVA WR35a         HST.GHRS Spectra #       HST.FOS Spectra #         101216&protocol=HTTP&name=lsan&level=Custom         0101512&protocol=HTTP&name=lsph&level=Custom         0101609&protocol=HTTP&name=lsph&level=Custom         0101611&protocol=HTTP&name=lsph&level=Custom         0101611&protocol=HTTP&name=lsph&level=Custom         0101611&protocol=HTTP&name=lsph&level=Custom                                                                                                    | Optical Spectra<br>Ihps X H<br>ISO LWS04 Spec<br>ISO LWS01 Spec<br>ISO LWS01 Spec<br>ISO LWS04 Spec<br>ISO LWS04 Spec<br>ISO LWS03 Spec                                                       | Target_Name<br>Target_Name<br>trum Target: ORIA<br>trum Target: ORIA<br>trum Target: ORIA<br>trum Target: ORIA<br>trum Target: ORIA                                                                                                    | ISO SSAP 3<br>Polarbase SSA<br>NRC2 19<br>NRC2 19<br>NRC2 19<br>NRC2 19<br>NRC2 19<br>NRC2 19<br>NRC2 19<br>NRC2 19<br>NRC2 19                                                                                                    | ©97-1(▲<br>97-1(▲<br>97-1(<br>97-1(<br>97-1(<br>97-1(                                                                                                    |  |  |  |
| Beselect an         Beselect an         Beselect an         FEROS SSAP %         HEROS OND CUTOU         IUE %       TBL Narval %         castor %       NOVA HD 165052 Optica         Index       Obsid       11       70101216       http://archives.esac.e         12       70101512       http://archives.esac.e       13       70101609       http://archives.esac.e         13       70101609       http://archives.esac.e       14       69602317       http://archives.esac.e         15       70101611       http://archives.esac.e       16       70101708       http://archives.esac.e         17       70101704       http://archives.esac.e       17         | T X HEROS OND X Flash/Hero<br>mlqso bidi ssa X<br>al Spectra X HST STIS Spectra X<br>Reference<br>sa.int/ida/aio/jsp/product.jsp?obsno=70<br>sa.int/ida/aio/jsp/product.jsp?obsno=70<br>sa.int/ida/aio/jsp/product.jsp?obsno=70<br>sa.int/ida/aio/jsp/product.jsp?obsno=69<br>sa.int/ida/aio/jsp/product.jsp?obsno=70<br>sa.int/ida/aio/jsp/product.jsp?obsno=70<br>sa.int/ida/aio/jsp/product.jsp?obsno=70<br>sa.int/ida/aio/jsp/product.jsp?obsno=70<br>sa.int/ida/aio/jsp/product.jsp?obsno=70<br>sa.int/ida/aio/jsp/product.jsp?obsno=70<br>sa.int/ida/aio/jsp/product.jsp?obsno=70<br>sa.int/ida/aio/jsp/product.jsp?obsno=70<br>sa.int/ida/aio/jsp/product.jsp?obsno=70<br>sa.int/ida/aio/jsp/product.jsp?obsno=70                                                                                                    | OS SSAP #       theossa #         Upfihps #       NOVA WR35a         HST.GHRS Spectra #       HST.FOS Spectra #         Ce       0101216&protocol=HTTP&name=lsan&level=Custom         0101512&protocol=HTTP&name=lsph&level=Custom       0101609&protocol=HTTP&name=lsph&level=Custom         0101611&protocol=HTTP&name=lsph&level=Custom       0101611&protocol=HTTP&name=lsph&level=Custom         0101708&protocol=HTTP&name=lsph&level=Custom       0101708&protocol=HTTP&name=lsph&level=Custom                                                                                                    | Optical Spectra<br>Ihps X H<br>ISO LWS04 Spec<br>ISO LWS01 Spec<br>ISO LWS01 Spec<br>ISO LWS04 Spec<br>ISO LWS04 Spec<br>ISO LWS03 Spec<br>ISO LWS03 Spec                                     | Target_Name<br>Target_Name<br>trum Target: ORIA<br>trum Target: ORIA<br>trum Target: ORIA<br>trum Target: ORIA<br>trum Target: ORIA<br>trum Target: ORIO<br>trum Target: ORIO<br>trum Target: ORIO                                            | ISO SSAP 3<br>Polarbase SSA<br>MRC2 19<br>MRC2 19<br>MRC3 19<br>MRC3 19<br>MRC3 | Query<br>97-1(▲<br>97-1(<br>97-1(<br>97-1(<br>97-1(<br>97-1(<br>97-1(<br>97-1(                                                                                                    |  |  |  |
| Results         FEROS SSAP % HEROS OND CUTOU         IUE %       TBL Narval %         castor % NOVA HD 165052 Optica         Index       Obsid         11       70101216         http://archives.esac.e       12         13       70101512         14       69602317         15       70101611         http://archives.esac.e         16       70101708         17       70101704         18       70001209                                                                                                    | T X HEROS OND X Flash/Hero<br>mlqso bidi ssa X<br>al Spectra X HST STIS Spectra X<br>Reference<br>sa.int/ida/aio/jsp/product.jsp?obsno=70<br>sa.int/ida/aio/jsp/product.jsp?obsno=70<br>sa.int/ida/aio/jsp/product.jsp?obsno=70<br>sa.int/ida/aio/jsp/product.jsp?obsno=69<br>sa.int/ida/aio/jsp/product.jsp?obsno=70<br>sa.int/ida/aio/jsp/product.jsp?obsno=70<br>sa.int/ida/aio/jsp/product.jsp?obsno=70<br>sa.int/ida/aio/jsp/product.jsp?obsno=70<br>sa.int/ida/aio/jsp/product.jsp?obsno=70<br>sa.int/ida/aio/jsp/product.jsp?obsno=70<br>sa.int/ida/aio/jsp/product.jsp?obsno=70<br>sa.int/ida/aio/jsp/product.jsp?obsno=70<br>sa.int/ida/aio/jsp/product.jsp?obsno=70<br>sa.int/ida/aio/jsp/product.jsp?obsno=70                                                                                                    | OS SSAP *       theossa *         Upfihps *       NOVA WR35a         HST.GHRS Spectra *       HST.FOS Spectra *         0101216&protocol=HTTP&name=lsan&level=Custom         0101512&protocol=HTTP&name=lsph&level=Custom         0101609&protocol=HTTP&name=lsph&level=Custom         0101611&protocol=HTTP&name=lsph&level=Custom         0101611&protocol=HTTP&name=lsph&level=Custom         0101708&protocol=HTTP&name=lsph&level=Custom         0101704&protocol=HTTP&name=lsph&level=Custom         0101704&protocol=HTTP&name=lsph&level=Custom         0101704&protocol=HTTP&name=lsph&level=Custom                                                                                                    | Optical Spectra<br>Ihps X H<br>ISO LWS04 Spec<br>ISO LWS01 Spec<br>ISO LWS01 Spec<br>ISO LWS01 Spec<br>ISO LWS03 Spec<br>ISO LWS03 Spec<br>ISO LWS03 Spec<br>ISO LWS03 Spec                   | Target_Name<br>Target_Name<br>trum Target: ORIA<br>trum Target: ORIA<br>trum Target: ORIA<br>trum Target: ORIA<br>trum Target: ORIA<br>trum Target: ORIO<br>trum Target: ORIO<br>trum Target: ORIO<br>trum Target: ORIO<br>trum Target: ORIO  | ISO SSAP 3<br>Polarbase SSA<br>MRC2 19<br>MRC2 19<br>MRC3 19<br>MRC3 19<br>MRC3 | ©<br>97-1(▲<br>97-1(▲<br>97-1(<br>97-1(<br>97-1(<br>97-1(<br>97-1(<br>97-1(<br>97-1(                                                                                                    |  |  |  |
| Results         HEROS OND CUTOU           IUE ※         TBL Narval ※           castor ※         NOVA HD 165052 Optica           Index         Obsid           11         70101216           http://archives.esac.e           12         70101512           14         69602317           15         70101611           16         70101708           17         70101704           18         70001209           19         70001127                                                                                                    | T X HEROS OND X Flash/Hero<br>mlqso bidi ssa X<br>al Spectra X HST STIS Spectra X<br>Reference<br>sa.int/ida/aio/jsp/product.jsp?obsno=70<br>sa.int/ida/aio/jsp/product.jsp?obsno=70<br>sa.int/ida/aio/jsp/product.jsp?obsno=70<br>sa.int/ida/aio/jsp/product.jsp?obsno=70<br>sa.int/ida/aio/jsp/product.jsp?obsno=70<br>sa.int/ida/aio/jsp/product.jsp?obsno=70<br>sa.int/ida/aio/jsp/product.jsp?obsno=70<br>sa.int/ida/aio/jsp/product.jsp?obsno=70<br>sa.int/ida/aio/jsp/product.jsp?obsno=70<br>sa.int/ida/aio/jsp/product.jsp?obsno=70<br>sa.int/ida/aio/jsp/product.jsp?obsno=70<br>sa.int/ida/aio/jsp/product.jsp?obsno=70                                                                                                    | OS SSAP ※       theossa ※         Upfihps ※       NOVA WR35a         HST.GHRS Spectra ※       HST.FOS Spectra ※         Ce       0101216&protocol=HTTP&name=lsan&level=Custom         0101512&protocol=HTTP&name=lsph&level=Custom       0101609&protocol=HTTP&name=lsph&level=Custom         0101611&protocol=HTTP&name=lsph&level=Custom       0101611&protocol=HTTP&name=lsph&level=Custom         0101708&protocol=HTTP&name=lsph&level=Custom       0101704&protocol=HTTP&name=lsph&level=Custom         0101704&protocol=HTTP&name=lsph&level=Custom       0101704&protocol=HTTP&name=lsph&level=Custom         0101209&protocol=HTTP&name=lsph&level=Custom       0101209&protocol=HTTP&name=lsph&level=Custom | Optical Spectra<br>Ihps 第 H<br>ISO LWS04 Spec<br>ISO LWS01 Spec<br>ISO LWS01 Spec<br>ISO LWS04 Spec<br>ISO LWS03 Spec<br>ISO LWS03 Spec<br>ISO LWS03 Spec<br>ISO LWS03 Spec<br>ISO LWS03 Spec | ST Spectra S<br>Target_Name<br>trum Target: ORIA<br>trum Target: ORIA<br>trum Target: ORIA<br>trum Target: ORIA<br>trum Target: ORIA<br>trum Target: ORIO<br>trum Target: ORIO<br>trum Target: ORIO<br>trum Target: ORIO<br>trum Target: ORIO | ISO SSAP 3<br>Polarbase SSA<br>MRC2 19<br>MRC2 19<br>MRC3 19<br>MRC3 19<br>MRC3 | Query<br>97-1(▲<br>97-1(▲<br>97-1(<br>97-1(<br>97-1(<br>97-1(<br>97-1(<br>97-1(<br>97-1(<br>97-1(<br>97-1(<br>97-1(<br>97-1(                                                                                                    |  |  |  |
| Results         FEROS SSAP % HEROS OND CUTOU         IUE %       TBL Narval %         castor % NOVA HD 165052 Optica         Index       Obsid       Index         11       70101216       http://archives.esac.e         12       70101512       http://archives.esac.e         13       70101609       http://archives.esac.e         14       69602317       http://archives.esac.e         15       70101611       http://archives.esac.e         16       70101708       http://archives.esac.e         17       70101704       http://archives.esac.e         18       70001209       http://archives.esac.e         19       70001127       http://archives.esac.e | T X       HEROS OND X       Flash/Hero         mlqso bidi ssa X       mlqso bidi ssa X         al Spectra X       HST STIS Spectra X         Reference       sa.int/ida/aio/jsp/product.jsp?obsno=70         sa.int/ida/aio/jsp/product.jsp?obsno=70       sa.int/ida/aio/jsp/product.jsp?obsno=70         sa.int/ida/aio/jsp/product.jsp?obsno=70       sa.int/ida/aio/jsp/product.jsp?obsno=70         sa.int/ida/aio/jsp/product.jsp?obsno=70       sa.int/ida/aio/jsp/product.jsp?obsno=70         sa.int/ida/aio/jsp/product.jsp?obsno=70       sa.int/ida/aio/jsp/product.jsp?obsno=70         sa.int/ida/aio/jsp/product.jsp?obsno=70       sa.int/ida/aio/jsp/product.jsp?obsno=70         sa.int/ida/aio/jsp/product.jsp?obsno=70       sa.int/ida/aio/jsp/product.jsp?obsno=70                                                                                                    | OS SSAP *       theossa *         Upfihps *       NOVA WR35a         HST.GHRS Spectra *       HST.FOS Spectra *         101216&protocol=HTTP&name=Isan&level=Custom         0101512&protocol=HTTP&name=Isph&level=Custom         0101609&protocol=HTTP&name=Isph&level=Custom         0101611&protocol=HTTP&name=Isph&level=Custom         0101611&protocol=HTTP&name=Isph&level=Custom         0101708&protocol=HTTP&name=Isph&level=Custom         0101704&protocol=HTTP&name=Isph&level=Custom         0101704&protocol=HTTP&name=Isph&level=Custom         0001209&protocol=HTTP&name=Isph&level=Custom                                                                                                    | Optical Spectra<br>Ihps 第 H<br>ISO LWS04 Spec<br>ISO LWS01 Spec<br>ISO LWS01 Spec<br>ISO LWS01 Spec<br>ISO LWS03 Spec<br>ISO LWS03 Spec<br>ISO LWS03 Spec<br>ISO LWS03 Spec<br>ISO LWS03 Spec | Target_Name<br>Target_Name<br>trum Target: ORIA<br>trum Target: ORIA<br>trum Target: ORIA<br>trum Target: ORIA<br>trum Target: ORIO<br>trum Target: ORIO<br>trum Target: ORIO<br>trum Target: ORIO<br>trum Target: ORIO                       | ISO SSAP 3<br>Polarbase SSA<br>IRC2 19<br>IRC2 19<br>IRC3 19<br>IRC3 19<br>IRC3 | Query<br>97-1(▲<br>97-1(▲<br>97-1(<br>97-1(<br>97-1(<br>97-1(<br>97-1(<br>97-1(<br>97-1(<br>97-1(<br>97-1(<br>97-1(<br>97-1(<br>97-1(<br>97-1(<br>97-1(<br>97-1(<br>97-1()<br>97-1()<br>97-1()<br>97- |  |  |  |

display the spectrum, e.g. with Line Analysis

# 1D.

# SSA queries in CASSIS

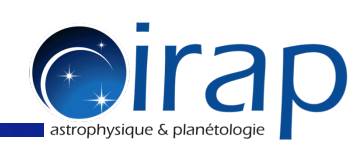

Search for and select all the other cyanopolyynes  $HC_{2n+1}N$  ( $n \ge 1$ ) and click on "Add selected species to the new template"

| 00                                                                                                    |                                  |                 | Line Analysis             |                 |                              |                             |             |         |  |  |
|----------------------------------------------------------------------------------------------------|----------------------------------|-----------------|---------------------------|-----------------|------------------------------|-----------------------------|-------------|---------|--|--|
| Data                                                                                                    |                                  |                 |                           |                 | Template                     |                             |             | 1       |  |  |
| Load /var/fe                                                                                                   | olders/_1/97rj344 Vlsr data: 0.0 | km/s 🔽 in : SK) | 🗸 🤝 Telescope             | 777             | ISM                          |                             | Load config |         |  |  |
|                                                                                                    |                                  |                 |                           |                 | Name                         | Tag A Sel.                  |             |         |  |  |
| Tuning                                                                                                    |                                  |                 |                           |                 | H2CN                         | 28502                       |             |         |  |  |
| Range min: 42.07                                                                                               | 74993 max: 160.761398 µm         | Band:           | 1000.0 km/s               | -               | CO, v=0                      | 28503                       | Select a    | species |  |  |
|                                                                                                    | A 11                             |                 |                           | C-13-N-15       | 28505                        | Display                     |             |         |  |  |
| Threshold                                                                                                    | Adjus                            | t threshol      |                           | HCN-15, v=0     | 28506                        |                             |             |         |  |  |
| Eup min:       0.0 max:       *       *       HCN-15, v2=1       28507       _         DNC       28508       _ |                                  |                 |                           |                 |                              |                             |             |         |  |  |
|                                                                                                    |                                  |                 |                           | _               | DCN, v=0                     | 28509                       |             | 1       |  |  |
| Jup min: 🖭 ma                                                                                                  | x:  * Kup min:  * max:  * Lu     | o min: 👛 max: 🛓 | Mup min: *                | max:  *         | HC-13-N, v2                  | =1 28511                    | Save config |         |  |  |
|                                                                                                    | 7                                |                 |                           |                 | CUDAU                        |                             |             |         |  |  |
| LTE-RADEX                                                                                                    |                                  |                 |                           |                 |                              |                             |             |         |  |  |
| Parameters                                                                                                    |                                  |                 |                           | Noise           |                              | Oversampl                   | ing         |         |  |  |
| Telescope: ap                                                                                                  | ex Tmb->Ta conv apex             | -               |                           | rms             | s: 0.0 mK                    | <ul> <li>Oversam</li> </ul> | pling: 3.0  |         |  |  |
|                                                                                                    |                                  |                 |                           |                 |                              |                             |             |         |  |  |
| Component                                                                                                    |                                  |                 |                           |                 |                              |                             |             |         |  |  |
| Mode: Full                                                                                                    | LTE 🔽 🔽 Interacti                | ng              | Tbg [K]:                  | 2.73 N(H        | ) [cm <sup>-2</sup> ]: 7.5E2 | 2 Continuur                 | m           |         |  |  |
| Molecules 0                                                                                                    | nerations  Geometr               | v: Sphere       | Virei                     | 0.0 kr          | n/s 🔻                        | Conti                       | nuum 0 [K]  |         |  |  |
| morecures.                                                                                                    |                                  | y. opnere       | lsr                       | 0.0             |                              |                             |             |         |  |  |
| Species                                                                                                    | Tag Database                     | Compute         | N(Sp) (cm <sup>-2</sup> ) | Abundance (/H2) | Tex (K)                      | FWHM (km/s)                 | Size (")    |         |  |  |
| 0, 1-0                                                                                                    | 20505 CDM5                       |                 | 7.00214                   | 1.002-0         | 100.00                       | 1.00                        | 5.00        |         |  |  |
|                                                                                                    |                                  |                 |                           |                 |                              |                             |             |         |  |  |
|                                                                                                    |                                  |                 |                           |                 |                              |                             |             |         |  |  |
|                                                                                                    |                                  |                 |                           |                 |                              |                             |             |         |  |  |
|                                                                                                    |                                  |                 |                           |                 |                              |                             |             |         |  |  |
|                                                                                                    |                                  |                 |                           |                 |                              |                             |             |         |  |  |
|                                                                                                    |                                  |                 |                           |                 |                              |                             |             |         |  |  |
| E                                                                                                    |                                  |                 |                           |                 |                              |                             |             | 9       |  |  |

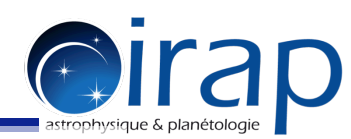

For more details on line analysis and common functionalities that can be applied, see <a href="http://cassis.irap.omp.eu/help/?page=html/line\_analysis">http://cassis.irap.omp.eu/help/?page=html/?page=html/line\_analysis</a> and <a href="http://cassis.irap.omp.eu/help/?page=html/function">http://cassis.irap.omp.eu/help/?page=html/function</a>.

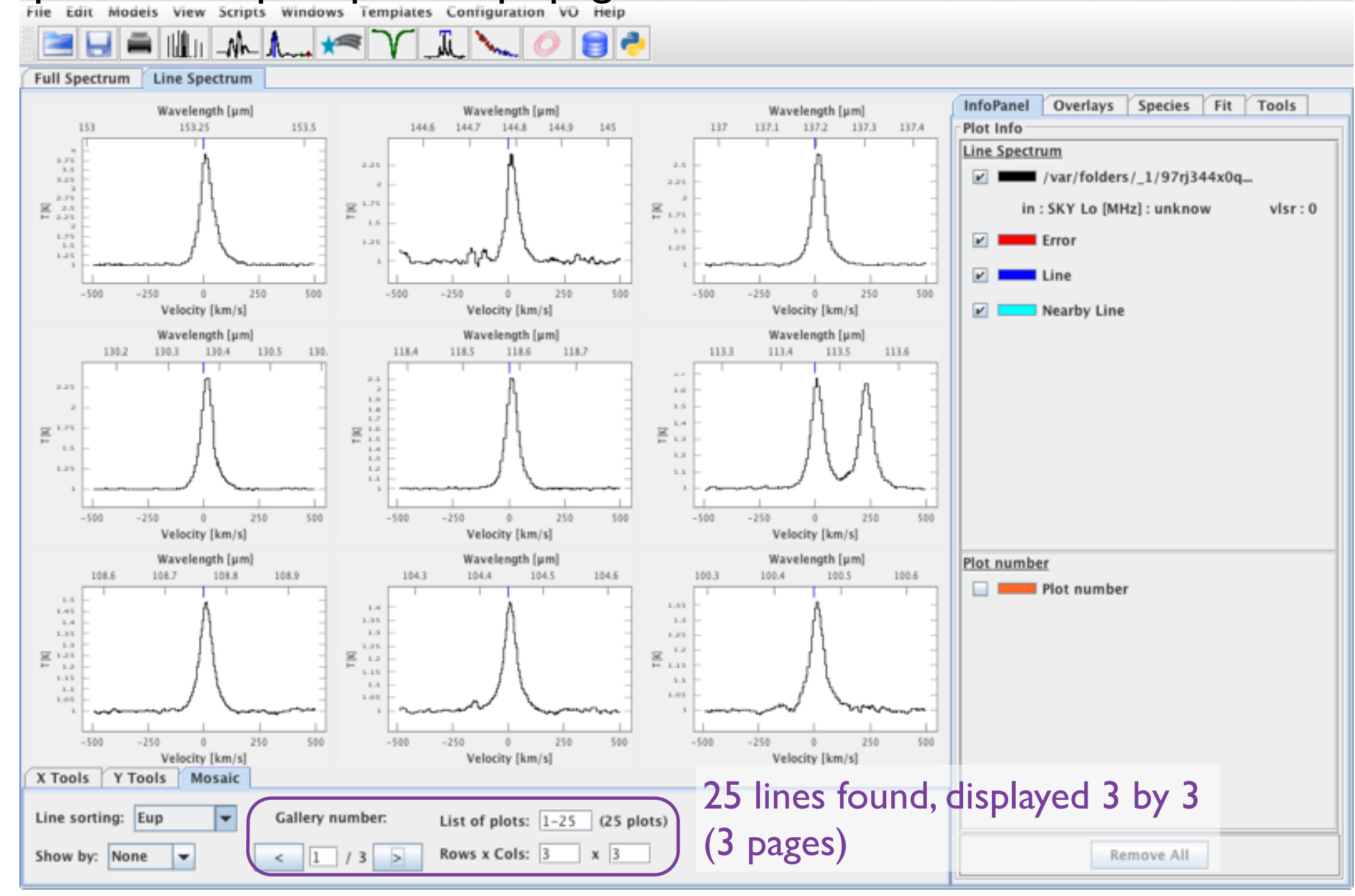

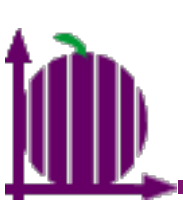

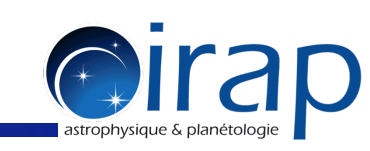

#### Example of a multi selection (shift+click or crtl/cmd+click)

| 00                        |               |               |            |          | Si       | imple Spect        | ral Access (SSA) |                 |              |                                   |             |        |
|---------------------------|---------------|---------------|------------|----------|----------|--------------------|------------------|-----------------|--------------|-----------------------------------|-------------|--------|
| Registry & Services selec | tion          |               |            |          | I        | Request            |                  |                 |              |                                   |             |        |
| Registry: http://registry | euro-vo.org/s | services/Regi | istrySeard | h 🔻 🛛 🛛  | uery     | Global Para        | meters           |                 | Opt          | onal Parameters                   | 1           |        |
|                           |               |               | ,          |          |          | Object r           | name: orion      | Resolu          | ve Use       | Name                              | Value       |        |
| HST Space Telescope       | e Imaging Spe | ctrograph     |            |          | Â        | RA: 05             | :35:17.299       | DEC: -05:23:27  | .996         | aperture<br>author<br>collection  |             |        |
| Hubble Space Teleso       | ope Faint Obj | ect Spectrogr | aph        |          |          | SIZE:              |                  |                 | —            | coord_obs                         |             |        |
| Hubble Space Teleso       | ope Goddard   | High Resolut  | ion Spect  |          | Ξ        | BAND:              |                  |                 | _            | coord_targ<br>cr_ident<br>datalen |             |        |
| Hubble Space Teleso       | ope Spectra   |               |            |          |          |                    |                  |                 |              | date                              |             |        |
| Husfeld et al model       | for non-LTE   | Helium-rich   | stars      |          |          | TIME:              |                  |                 |              | date_obs<br>dec_obs               |             |        |
| HyperLeda FITS Arch       | ive Simple Sp | ectrum Data   | Access     |          |          | FORMAT             | none             |                 |              | dec_targ<br>der_snr               |             | •      |
| D thread and stirte A and |               | B             |            |          | -        | Query              |                  |                 |              |                                   |             |        |
| Deselect all              | Sele          | ct all        | Add s      | ervice   |          | <server>?</server> | REQUEST=query    | Data&POS=83.822 | 208,-5.39111 |                                   | Advanced    | Query  |
| Results                   |               |               |            |          |          |                    |                  |                 |              |                                   |             |        |
| HST.FOS Spectra 🗱         |               |               |            |          |          |                    |                  |                 |              |                                   |             |        |
| _obs tstart               | tmid          | tstop         | format     | radecsys | equinox  | preview            | representative   | min_wavelength  | max_waveleng | h titl                            | e           | timesy |
| 5 15:04:46 49610.625      | 49610.627     | 49610.628     | fits       | FK4      | 2000.000 |                    |                  | 2222.150        | 3301.650     | y2id0306t, NGC19                  | 76-HST4-OFF | UTC 🔺  |
| § 14:36:23   49610.605    | 49610.607     | 49610.609     | fits       | FK4      | 2000.000 |                    |                  | 1087.140        | 1605.760     | y2id0304t, NGC19                  | 76-HST4-OFF | UTC =  |

|   | _005                                                                                             | tstart    | unia      | istop     | Tormat | rauecsys | equinox        | preview | representative | min_wavelength | max_wavelength   | uue                          | umesy |   |
|---|--------------------------------------------------------------------------------------------------|-----------|-----------|-----------|--------|----------|----------------|---------|----------------|----------------|------------------|------------------------------|-------|---|
|   | 5 15:04:46                                                                                       | 49610.625 | 49610.627 | 49610.628 | fits   | FK4      | 2000.000       |         |                | 2222.150       | 3301.650         | y2id0306t, NGC1976-HST4-OFF  | UTC   | * |
|   | 14:36:23                                                                                         | 49610.605 | 49610.607 | 49610.609 | fits   | FK4      | 2000.000       |         |                | 1087.140       | 1605.760         | y2id0304t, NGC1976-HST4-OFF  | UTC   |   |
|   | 5 14:50:35                                                                                       | 49610.615 | 49610.617 | 49610.618 | fits   | FK4      | 2000.000       |         |                | 1573.070       | 2330.210         | y2id0305t, NGC1976-HST4-OFF  | UTC   | ۲ |
|   | 5 16:12:01                                                                                       | 49610.671 | 49610.673 | 49610.675 | fits   | FK4      | 2000.000       |         |                | 2222.150       | 3301.650         | y2id0307t, NGC1976-HST4-SKY1 | UTC   |   |
|   | 16:39:26                                                                                         | 49610.691 | 49610.692 | 49610.694 | fits   | FK4      | 2000.000       |         |                | 1087.140       | 1605.760         | y2id0309t, NGC1976-HST4-SKY1 | UTC   |   |
|   | 5 16:25:58                                                                                       | 49610.681 | 49610.683 | 49610.685 | fits   | FK4      | 2000.000       |         |                | 1573.070       | 2330 his bu      | tton available when          | UTC   |   |
|   | 8 16:54:56                                                                                       | 50013.703 | 50013.708 | 50013.713 | fits   | FK4      | 2000.000       |         |                | 1571.920       | <b>23</b> 11.720 | y2yo0207t, NGC1976-POS-1SW   | UTC   |   |
|   | 8 20:18:28                                                                                       | 50013.846 | 50013.848 | 50013.849 | fits   | FK4      | 2000.000       |         |                | 3235.420       | 47 only on       | e spectrum selected          | JTC   |   |
|   | 02:40:57                                                                                         | 50014.111 | 50014.111 | 50014.112 | fits   | FK4      | 200 <b>USE</b> | this c  | outton         | 6269.340       | 9215.590         | y2yo020rt, NGC1976-POS-1SW   | UTC   |   |
|   | 8 18:31:01                                                                                       | 50013.770 | 50013.783 | 50013.796 | fits   | FK4      | 2000.000       |         |                | 1571.920       | 2311.720         | y2yo0209t, NGC1976-POS-1SW   | UTC   |   |
|   | \$ 15:31:55                                                                                      | 50013.646 | 50013.654 | 50013.661 | fits   | FK4      | 2000.000       |         |                | 2222.290       | 3277.230         | y2yo0205t, NGC1976-POS-1SW   | UTC   | - |
|   | •                                                                                                |           |           |           |        |          |                |         |                |                |                  |                              | •     |   |
| ľ |                                                                                                  | Г         |           |           |        |          |                |         |                |                |                  |                              |       |   |
|   | Deselect all Download selected Download all Display selected Display all Open with Clear results |           |           |           |        |          |                |         |                |                |                  |                              |       |   |
|   |                                                                                                  |           |           |           |        |          |                |         |                |                |                  |                              |       |   |

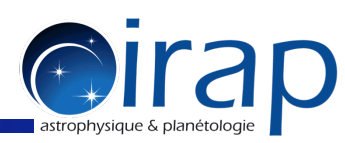

Example of a multi selection. Note : can change colours by clicking on the colour in InfoPanel

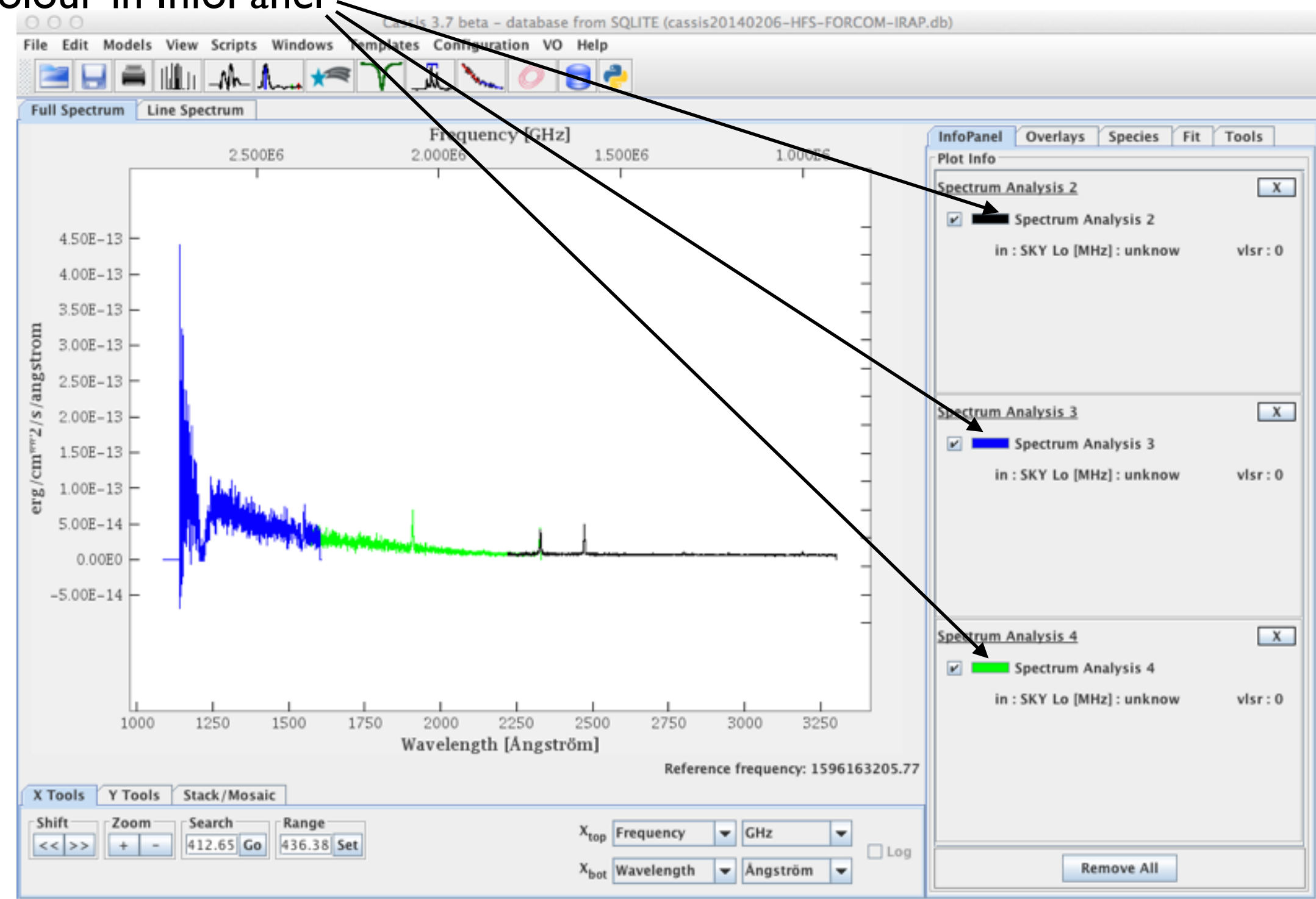

### 1

### SSA queries in CASSIS

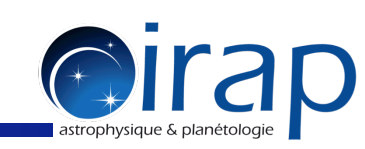

Example of a query with optional parameters.

Note: bug on window appearance has been reported and will be fixed asap.

| O O Simple Spectral Access (SSA) |                           |                 |            |               |                  |                     |             |                       |                      |  |  |
|----------------------------------|---------------------------|-----------------|------------|---------------|------------------|---------------------|-------------|-----------------------|----------------------|--|--|
| Registry & Services select       | Request                   |                 |            |               |                  |                     |             |                       |                      |  |  |
| Registry: h 🔻 Query              | Global Parameters         |                 |            |               |                  |                     | Opti        | onal Parameters       |                      |  |  |
|                                  | Object name:              |                 | Resolve    |               |                  |                     | Use         | Name                  | Value                |  |  |
| 📃 International Ultravi          |                           |                 |            |               |                  |                     |             | logg                  | <b>^</b>             |  |  |
|                                  | RA:                       | DEC:            |            |               |                  |                     |             | logg_max              | 1.00                 |  |  |
| IUE highly processed             |                           |                 |            | _             |                  |                     |             | logg_min              | 1.00                 |  |  |
|                                  | SIZE:                     |                 |            |               |                  |                     |             | meta may              | -2.00                |  |  |
| KURUCZ ODENEW / N                |                           |                 |            | -             |                  |                     |             | meta_min              | -2.00                |  |  |
| MAGIC Spectrum Set               | BAND:                     |                 |            |               |                  |                     |             | SCALEO                | =                    |  |  |
|                                  |                           |                 |            | _             |                  |                     |             | Spectrum              |                      |  |  |
| Mining the HEAVENS               | TIME:                     |                 |            |               |                  |                     |             | teff                  |                      |  |  |
|                                  |                           |                 |            | -             |                  |                     | <b>V</b>    | teff_max              | 6000                 |  |  |
| OMC: The INTEGRAL                | FORMAT: none              | 2               |            | -             |                  |                     | ~           | teff_min              | 5000                 |  |  |
|                                  |                           |                 |            |               |                  |                     |             | title                 | <b></b>              |  |  |
|                                  | Query                     |                 |            |               |                  |                     |             |                       |                      |  |  |
| Deselect all                     | <server>?REQUEST</server> | =queryData&logg | _max=1.00& | logg_min=1.00 | &meta_max=-2.00  | &meta_min=-2.00&    | teff_max=6  | 5000&teff_min=5000    | Advanced Query       |  |  |
| Populta                          |                           |                 |            |               |                  |                     |             |                       |                      |  |  |
| Results                          |                           |                 |            |               |                  |                     |             |                       |                      |  |  |
| Kurucz 🕱                         |                           |                 |            |               |                  |                     |             |                       |                      |  |  |
|                                  | XES                       | UNITS           | DIMEQ      | SCALEQ        | format           |                     |             | Spectrum              |                      |  |  |
| :1.00, meta:-2.00 WAVELEN        | GTH FLUX ANGSTRO          | M ERG/CM2/S/A   | L ML-1T-3  | 1E-10 1E+7    | spectrum/votable | http://svo.cab.inta | -csic.es/th | eory/db2vo/ssap.php?i | model=Kurucz&id=1031 |  |  |
| :1.00, meta:-2.00 WAVELEN        | GTH FLUX ANGSTRO          | M ERG/CM2/S/A   | L ML-1T-3  | 1E-10 1E+7    | spectrum/votable | http://svo.cab.inta | -csic.es/th | eory/db2vo/ssap.php?i | model=Kurucz&id=1042 |  |  |
| :1.00, meta:-2.00 WAVELEN        | GTH FLUX ANGSTRO          | M ERG/CM2/S/A   | L ML-1T-3  | 1E-10 1E+7    | spectrum/votable | http://svo.cab.inta | -csic.es/th | eory/db2vo/ssap.php?i | model=Kurucz&id=1053 |  |  |
| :1.00, meta:-2.00 WAVELEN        | GTH FLUX ANGSTRO          | M ERG/CM2/S/A   | L ML-11-3  | 1E-10 1E+7    | spectrum/votable | http://svo.cab.inta | -csic.es/th | eory/db2vo/ssap.php?i | model=Kurucz&id=1064 |  |  |
| :1.00, meta:-2.00 WAVELEN        | GIH FLUX ANGSIKU          | M EKG/CM2/S/A   | L ML-11-3  | 1E-10 1E+7    | spectrum/votable | nttp://svo.cab.inta | -csic.es/th | eory/db2vo/ssap.pnp?  | model=Kurucz&id=1075 |  |  |
|                                  |                           |                 |            |               |                  |                     |             |                       |                      |  |  |
|                                  |                           |                 |            |               |                  |                     |             |                       |                      |  |  |
|                                  |                           |                 |            |               |                  |                     |             |                       |                      |  |  |
|                                  |                           |                 |            |               |                  |                     |             |                       |                      |  |  |
|                                  |                           |                 |            |               |                  |                     |             |                       |                      |  |  |
|                                  |                           |                 |            |               |                  | J.                  |             |                       | Þ                    |  |  |
| C                                | eselect all Dow           | nload selected  | Downloa    | ad all Dis    | play selected    | Display all         | Open with.  | Clear results         |                      |  |  |

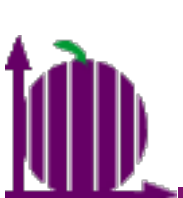

#### Example of a query with optional parameters.

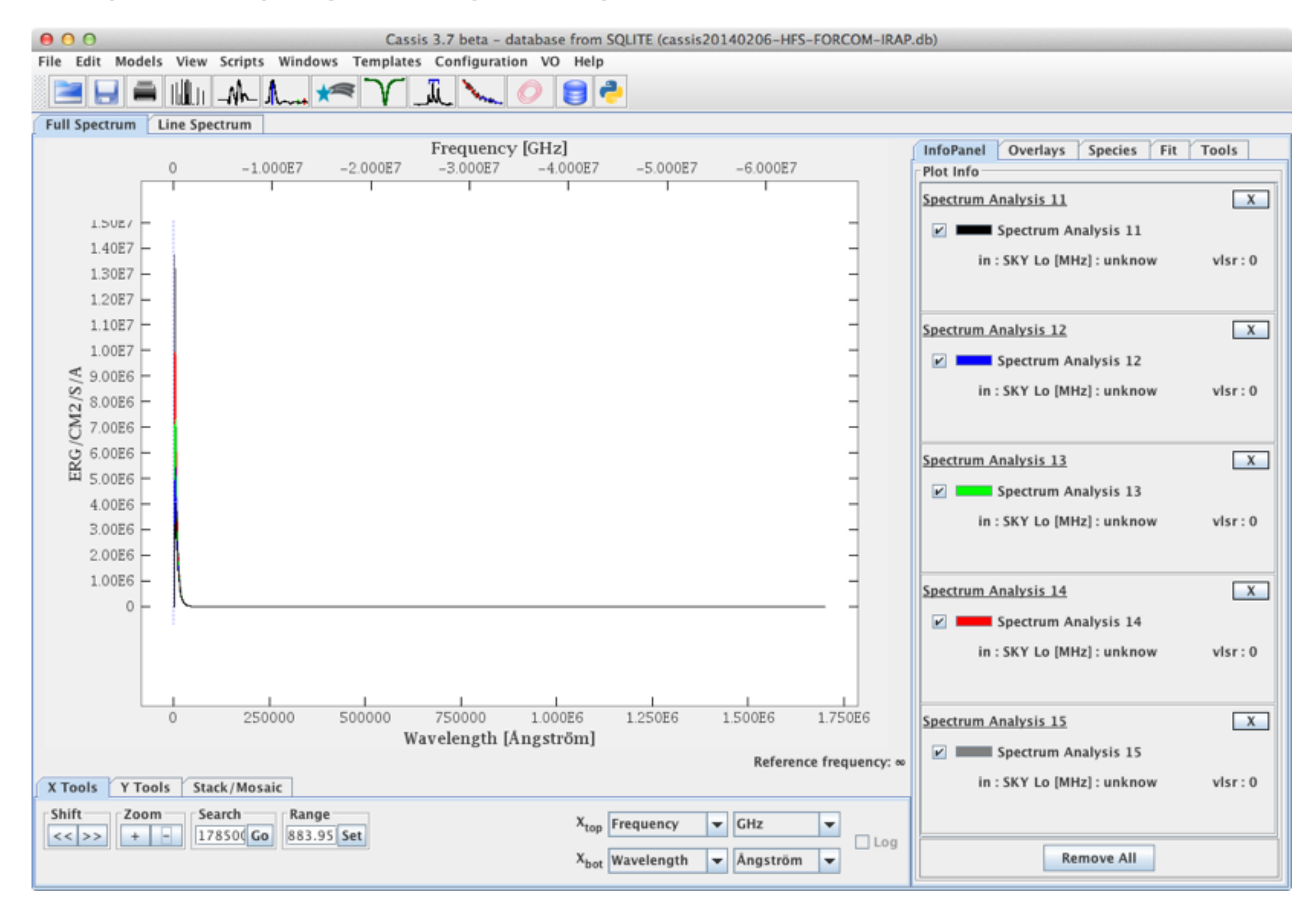

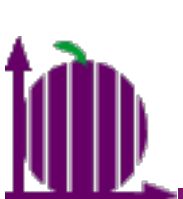

**O**Irad

#### Example of a query with optional parameters.

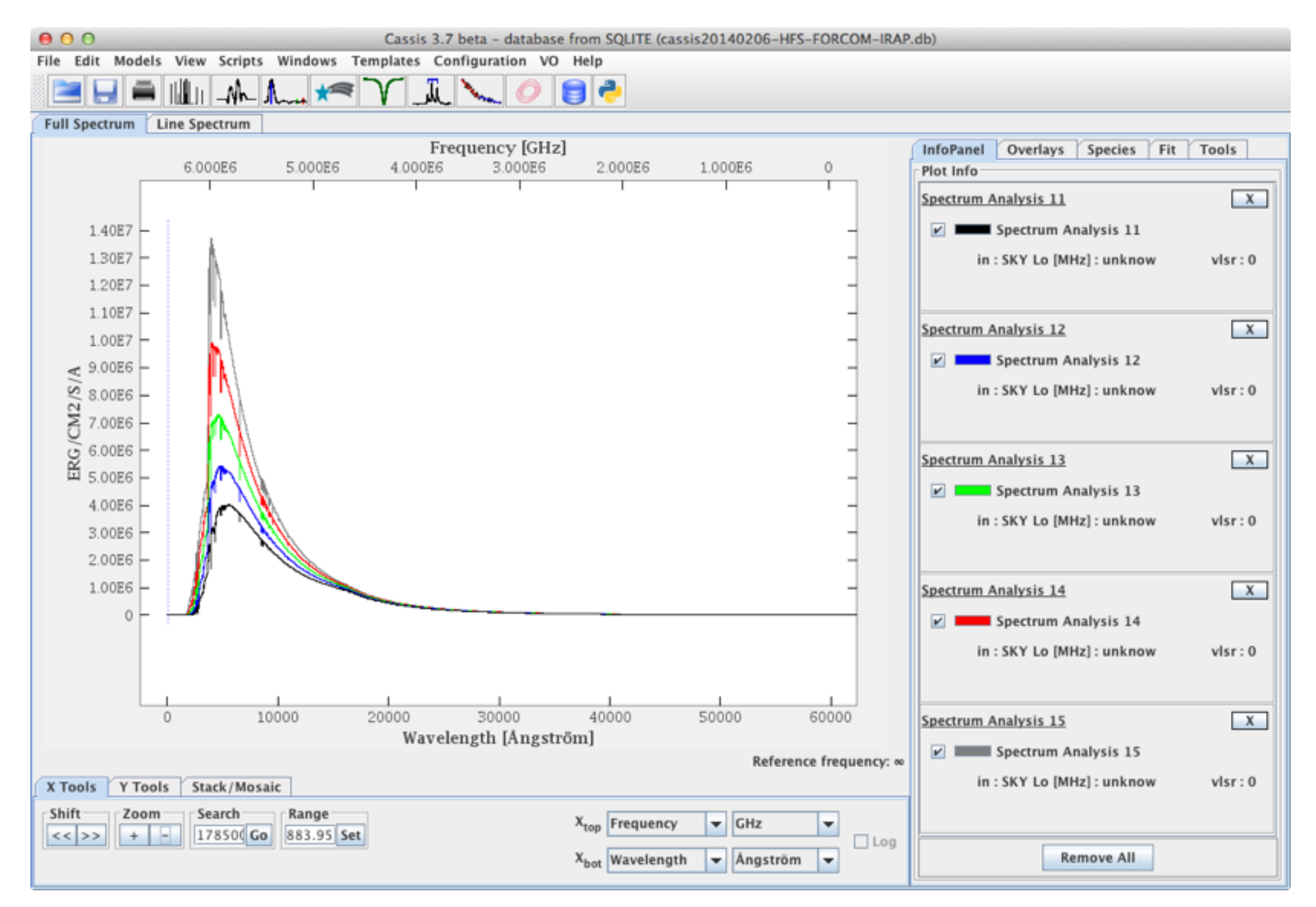